COPYRIGHT ⓒ 2025 한국원자력안전재단. ALL RIGHTS RESERVED.

2025.01.

# 한국원자력안전재단 방사선안전교육시스템 사용자 Manual

|    | 1. 로그인                     | 3р  |
|----|----------------------------|-----|
| 모차 | 2. 메인화면                    | 5р  |
|    | 3. 교육신청                    | 9р  |
|    | 4. 나의강의실                   | 11p |
|    | 4-1. 학습현황-이러닝 학습과목 선택      | 12p |
|    | 4-1. 학습현황-이러닝 학습하기(학습방법)   | 15p |
|    | 4-1. 학습현황-이러닝 학습하기(시험, 설문) | 17p |
|    | 4-1. 학습현황-이러닝 미수료자 재교육 신청  | 19p |
|    | 4-1. 학습현황-학습완료(수료증 발급)     | 20p |
|    | 4-2. 신청현황                  | 21p |
|    | 4-3. 교육이력                  | 22p |
|    | 4-4. 결제현황                  | 23p |
|    | 4-5. 환불현황                  | 31p |
|    | 4-6. 기관교육관리                | 32p |
|    | 5. 직장교육관리(기관관리자 전용)        | 35p |

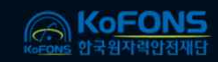

## 1. 로그인

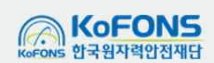

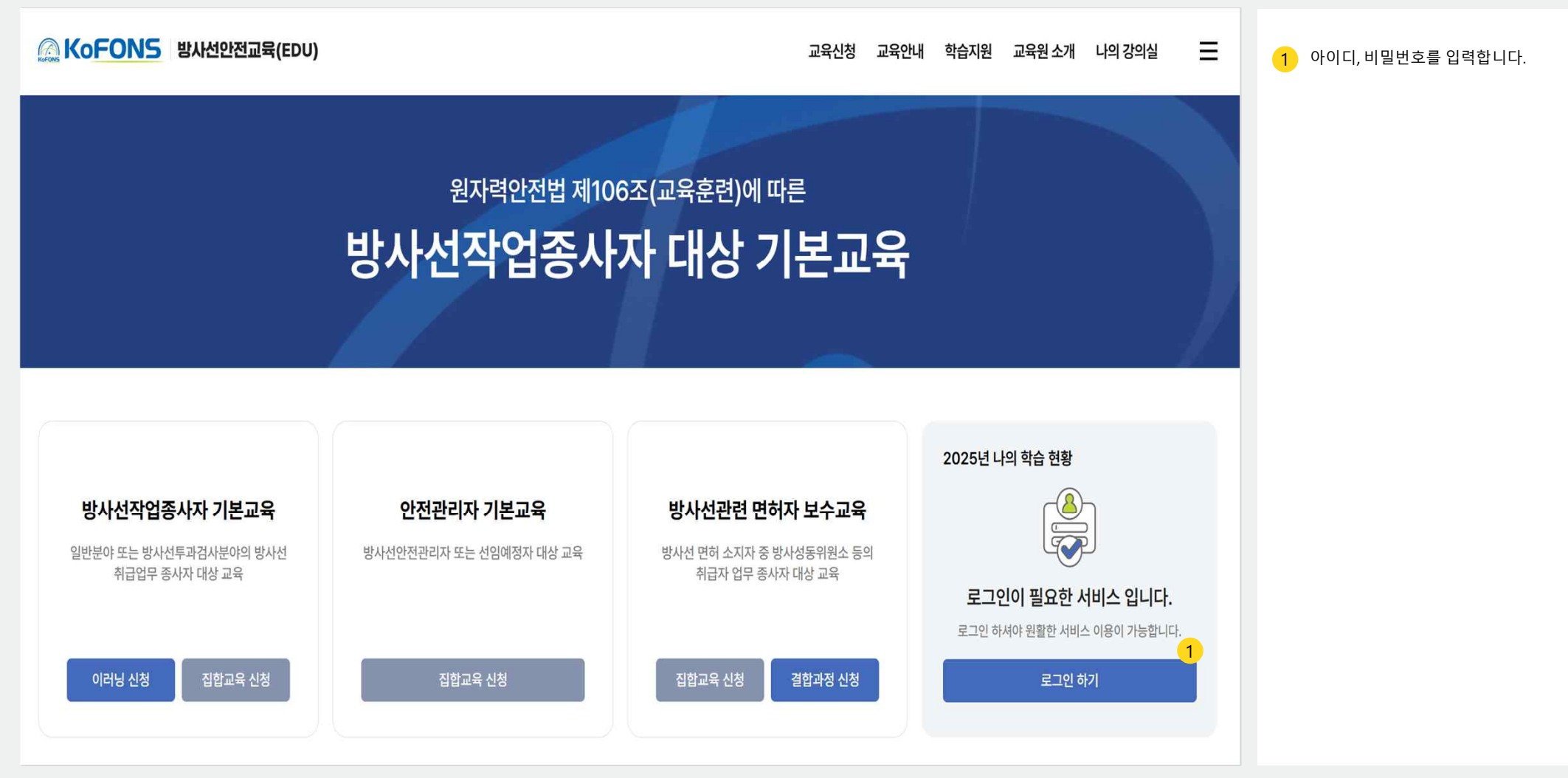

1. 로그인

※ 운영환경에 따라 일부 설정 항목 및 표기 정보는 상이할 수 있습니다.

4

## 2. 메인화면

#### 2. 메인화면

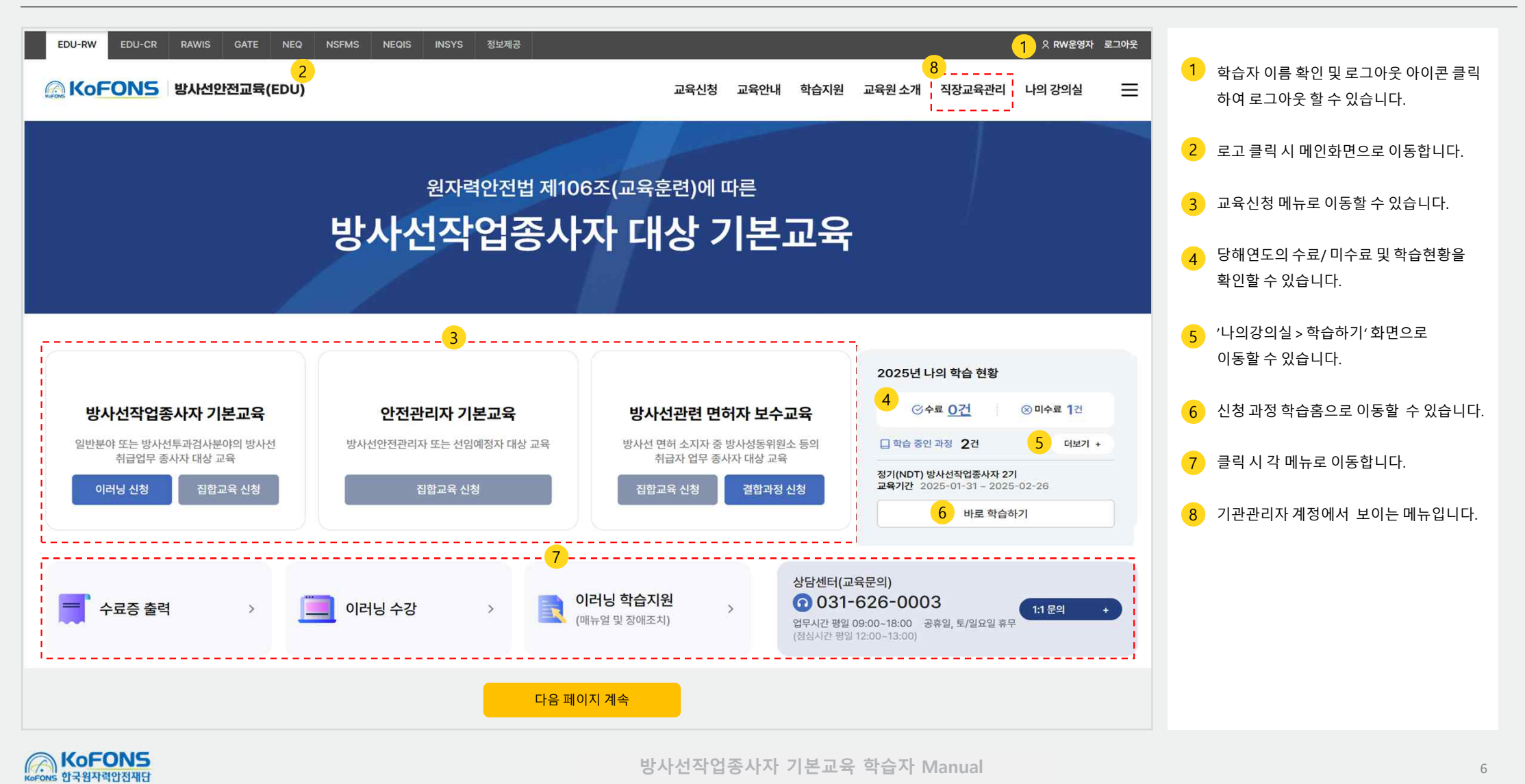

| o 교으시처  | 3-1. 집합교육  |
|---------|------------|
| 5. 正书记谷 | 3-2. 이러닝교육 |

| 3-1. | 집합교육  | 8р |
|------|-------|----|
| 3-2. | 이러닝교육 | 9р |
| 3-3. | 결합과정  |    |

#### 3. 교육신청 | 3-1. 집합교육

※ 운영환경에 따라 일부 설정 항목 및 표기 정보는 상이할 수 있습니다.

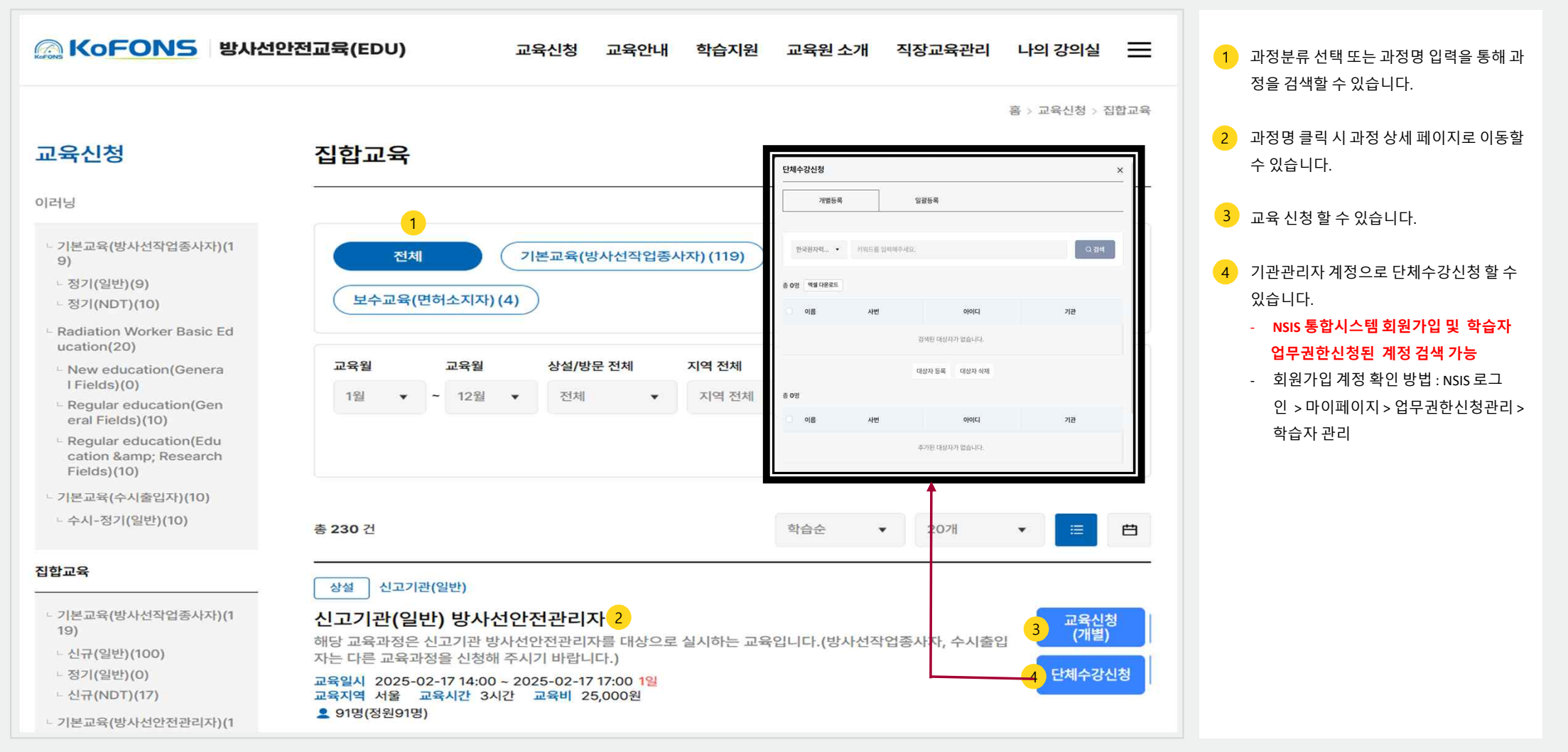

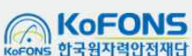

#### 3. 교육신청 | 3-2. 이러닝교육

※ 운영환경에 따라 일부 설정 항목 및 표기 정보는 상이할 수 있습니다.

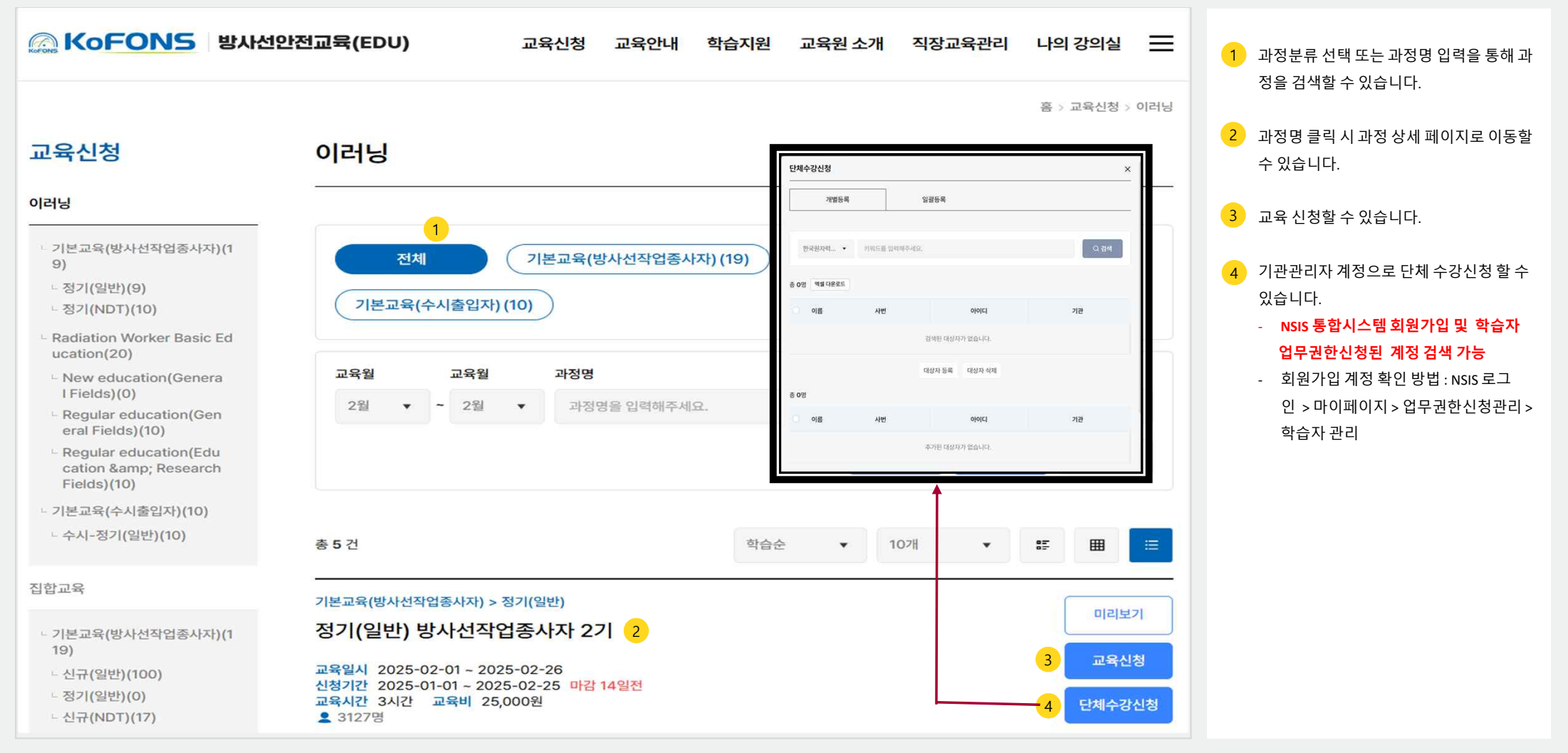

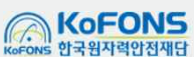

3. 교육신청 | 3-3. 결합과정

※ 운영환경에 따라 일부 설정 항목 및 표기 정보는 상이할 수 있습니다.

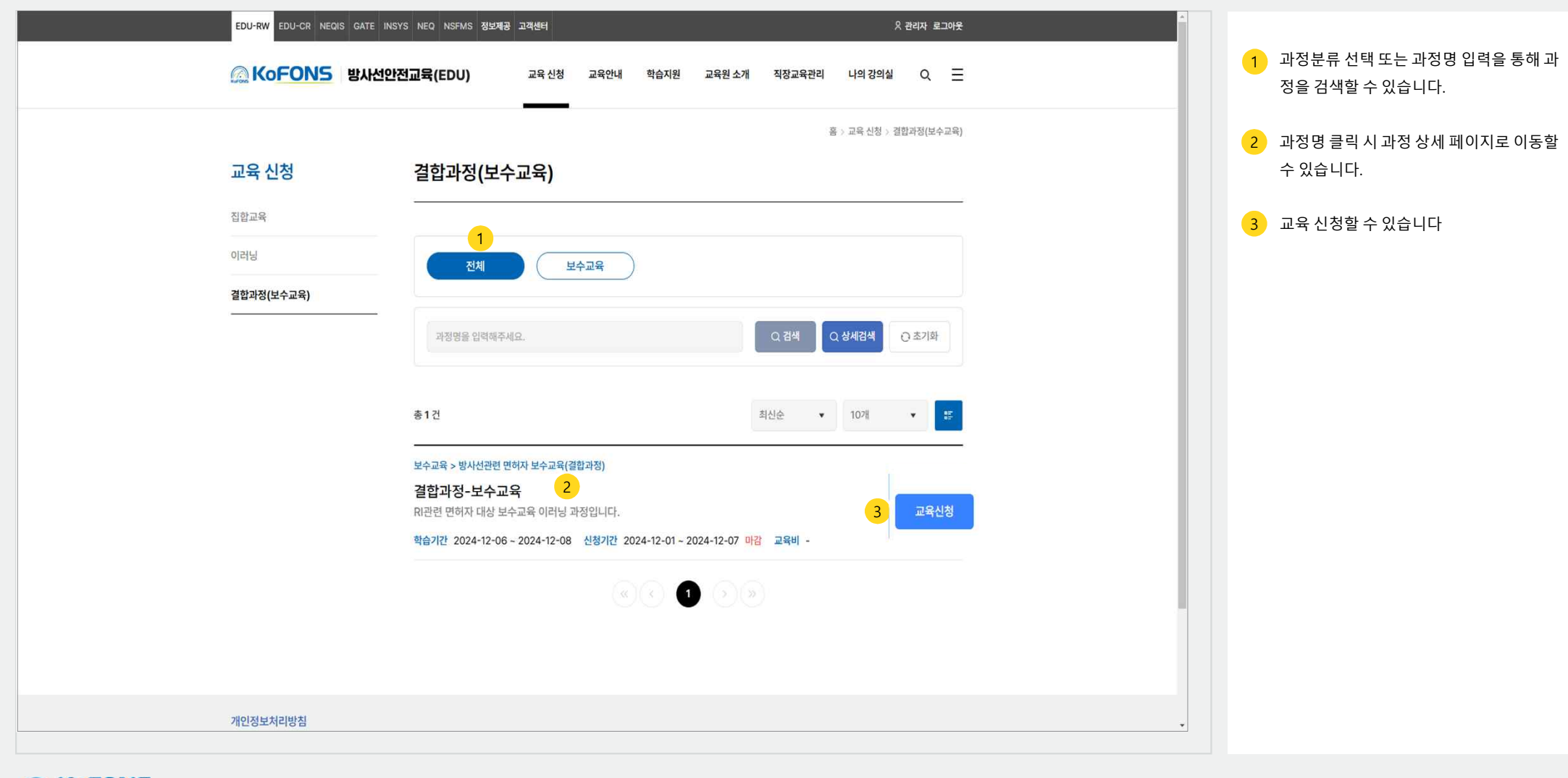

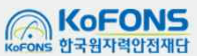

## 4. 나의강의실

| 4-1. 학습현황-이러닝 학습과목 선택        | 12p |
|------------------------------|-----|
| 학습현황-이러닝 학습하기(학습방법)          | 15p |
| 학습현황-이러닝 학습하기(시험, 설문)        | 17p |
| 학습현황-이러닝 미수료자 재교육 신청         | 19p |
| 학습현황-학습완료(수료증 발급)            | 20p |
| 4-2. 신청현황-공문서 출력, 결제하기, 일정변경 | 21p |
| 4-3. 교육이력-수료공문서 발급           | 22p |
| 4-4. 결제현황-카드결제취소, 계좌환불신청     | 23p |
| 4-5. 환불현황                    | 31p |
| 4-6. 기관교육관리-이수현황, 학습현황, 신청현황 | 32p |
|                              |     |

4. 나의강의실 | 4-1. 학습현황 - 이러닝 학습과목 선택

※ 운영환경에 따라 일부 설정 항목 및 표기 정보는 상이할 수 있습니다.

| 교육신청 관사선안전교육(EDU) 교육신청                                      | 교육안내 학습지원 교육원 소개 직장교육관리 나의 강의실 Q 📃                      | 1 클릭 시 강의실 퇴장 및<br>나의강의실>학습하기 메뉴로 이동합니          |
|-------------------------------------------------------------|---------------------------------------------------------|-------------------------------------------------|
| 학습 과목 선택                                                    | 1 강의실나가기                                                | 2 이러닝 과정 정보를 확인할 수 있습니다                         |
|                                                             |                                                         | 3 과정의 필수 과목 선택은 필수입니다.                          |
| <b>과정 기본 정보</b> 2<br>이러닝과정 기본교육(방사선작업종사자) > 정기(NDT)         | 과목 선택 현황 8                                              | 4         선택과목의 경우 분야는 1개만 선택 합                 |
| 방사선작업종사자 기본교육 - 정기과정(NDT분야)<br>확습기간 2024-12-06 - 2024-12-31 | 월수과목 선택과목 (교육분야) 강통과목<br>2시간 5분 45초 0시간 0분 0초 0시간 0분 0초 | 5 추천과목 선택 시 과목이 자동 선택됩니<br>추천과목을 선택하지 않을 시 학습자기 |
| 수료기준 진도 10%이상 / 평가 60점이상 / 설문참여<br>교육인정시간 1시간 이상            | 시간합계 2시간 5분 45초 (1시간 5분 45초) 중족                         | 접 학습과목을 선택할 수 있습니다                              |
| 아래 필수과목부터 공통과목 까지 학습할 과목을 모르                                | 두 선택 후 우측 버튼을 클릭해주세요. 과목 선택 완료 9                        | 6 공통과목을 선택할 수 있습니다.                             |
| 3         1.변수과목 선택         미서택         4         2.선택과     | 옥선택 미선택 6, 3,곳통과목 선택 미선택                                | 7 선택한 모든 과목을 해제할 수 있습니                          |
| • 분야는 1개만 선택 가능하며, 선택한 분야의 1개 차시 이상 선택 필요                   | 추천 과목 자동선택 하기 예 초기화                                     | 8 과목선택현황을 확인할 수 있습니다.                           |
| NDT분야                                                       | 총 20차시 ㅣ 총 학습시간 2시간 31분 15초                             | 9 선택과목의 이수시간 충족 여부를 확<br>고 선택한 과목으로 학습할 수 있습니   |
| 사용시설 이외에서의 방사선투과검사 - 적용기준                                   | 학습시간 0시간 4분 33초                                         |                                                 |
| 사용시설 이외에서의 방사선투과검사 - 차폐기준                                   | 학습시간 0시간 6분 45초                                         |                                                 |
| 사용시설 이외에서의 방사선투과검사 - 방사선관리구역 설정                             | 학습시간 0시간 8분 55초                                         | -                                               |

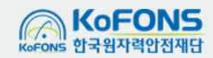

## 4. 나의강의실 4-1. 학습현황 - 학습대기

※ 운영환경에 따라 일부 설정 항목 및 표기 정보는 상이할 수 있습니다.

| EDU-RW EDU-CR NEQIS GATE                                 | INSYS NEO NSFMS 정보체공 고객센터<br>안전교육(EDU) 교육신청 교육안내 학습지원 교육원소개                                               | 오 관리자 로그아웃<br>직장교육관리 나의 강의실 Q 🚞                                                                                                    | 1 학습가능기간이 되지 않은 이러닝/집합/<br>결합과정을 확인할 수 있습니다.                                                    |
|----------------------------------------------------------|----------------------------------------------------------------------------------------------------|----------------------------------------------------------------------------------------------------|-------------------------------------------------------------------------------------------------|
| <b>나의 강의실</b><br><u>착6현황</u><br>교육이력<br>나의찰불현황<br>기간교육관리 | 1       한숨 진행중         한숨 대기중       한숨 진행중         교육유형 전체 • 한숨 시작일   한 한숨 종로 알   한         · 전성용 입격해주세요. | 홍 > 나의 강의실 > 학습한환         학습 완료         고객         고객         고객색         고객색         고객색         고객색         고객색         고객색         고객색         고객색         고객색         고객색         고객색         고객색         고객색         고객색         고객색         고객색         고객색         고객색         고객         고객 <th><ul> <li>2 과정유형(이러닝/집합/결합)정보와 과정명을 확인할 수 있습니다.</li> <li>3 학습중인 과정의 수강신청을 취소할 수 있습니다.</li> </ul></th> | <ul> <li>2 과정유형(이러닝/집합/결합)정보와 과정명을 확인할 수 있습니다.</li> <li>3 학습중인 과정의 수강신청을 취소할 수 있습니다.</li> </ul> |
| KoFONS     KoFONS     KoFONS                             | 방사선작업종/                                                                                                   | 사자 기본교육 학습자 Manual                                                                                                    |                                                                                                 |

### 4. 나의강의실 | 4-1. 학습현황 – 학습 진행중

|                            | EDU-RW EDU-CR NEQIS GAT | E INSYS NEQ NSFMS 정보체공 고객센터 옷 관리자 로그아웃<br>선안전교육(EDU) 교육신청 교육안내 학습지원 교육원소개 직장교육관리 나의 강의실 Q 프                                                                                                    | 1 학습진행중인 이러닝/집합/결합 과정을<br>확인할 수 있습니다.(학습기간에 해당 시) |
|----------------------------|-------------------------|----------------------------------------------------------------------------------------------------|---------------------------------------------------|
|                            | 나의 강 <mark>의실</mark>    | ·····································                                                                                                    | 2 검색조건을 이용하여 원하는 검색 결과를<br>확인할 수 있습니다.            |
|                            | <b>학습현황</b><br>         | 학습 대기중 1 학습 진행중 학습 완료                                                                                                    | 3 과정유형(이러닝/집합/결합) 정보와<br>과정명을 확인할 수 있습니다.         |
|                            | 교육이력<br>나의결제현황          | 교육유형 전체 ▼     시험응시 여부 ▼     학습 시작일     급 ~     학습 종료일     법     설문참여 전체 ▼                                                                                                    | 4 해당 과정의 강의실로 이동합니다.                              |
|                            | 나의환불현황<br>              | 과징명을 입력하세요. Q. 검색                                                                                                    | 5 학습중인 과정의 수강신청을 취소할 수 있<br>습니다.                  |
|                            |                         | 총 5건 20개씩 🔻                                                                                                    | 6 이러닝과정의 콘텐츠 학습 목차 및 차시별<br>학습 정보를 확인할 수 있습니다.    |
|                            |                         | 1월환광       필수1       기본교육(방사선작업종사자) > 정기(일반)         방사선작업종사자 기본교육 - 정기과정(일반분야)       3         핵습기간       2024.12.17 - 2024.12.19 종료 1일전         교육시간       120분       교육지역 서울         1       120분       교육지역 서울         1       1         1       1         1       1         1       1         1       1         1       1         1       1         1       1         1       1         1       1         1       1         1       1         1       1         1       1         1       1         1       1         1       1         1       1         1       1         1       1         1       1         1       1         1       1         1       1         1       1         1       1         1       1         1       1         1       1         1       1         1 </td <td></td> |                                                   |
| KoFONS<br>KoFONS 한국원자력안전재당 |                         | 방사선작업종사자 기본교육 학습자 Manual                                                                                                    | 14                                                |

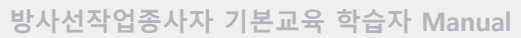

4. 나의강의실 | 4-1. 학습현황 - 이러닝 학습하기(학습방법)

※ 운영환경에 따라 일부 설정 항목 및 표기 정보는 상이할 수 있습니다.

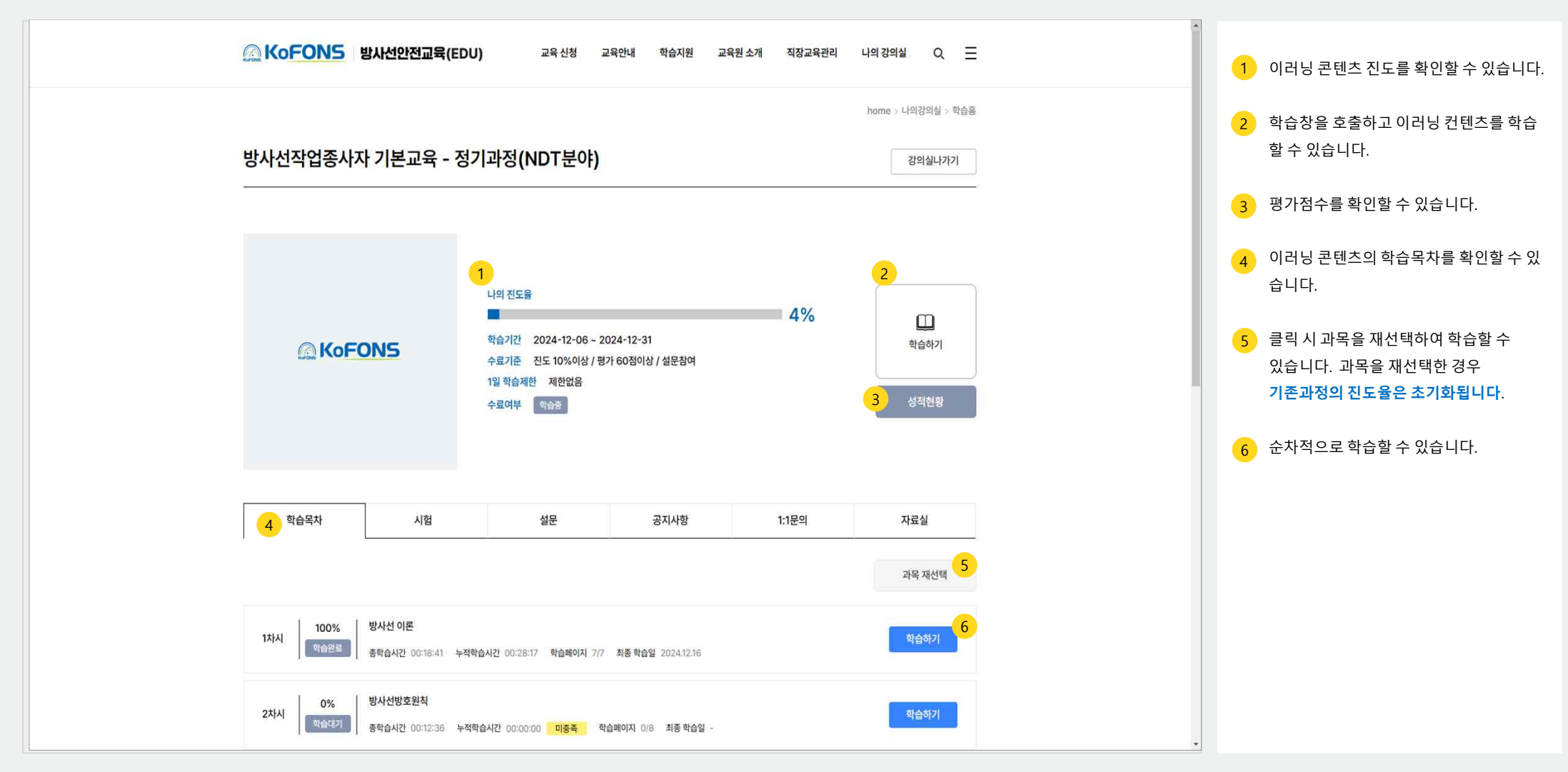

KoFONS 한국원자력안전재단

4. 나의강의실 4-1. 학습현황 - 이러닝 학습하기(학습방법)

※ 운영환경에 따라 일부 설정 항목 및 표기 정보는 상이할 수 있습니다.

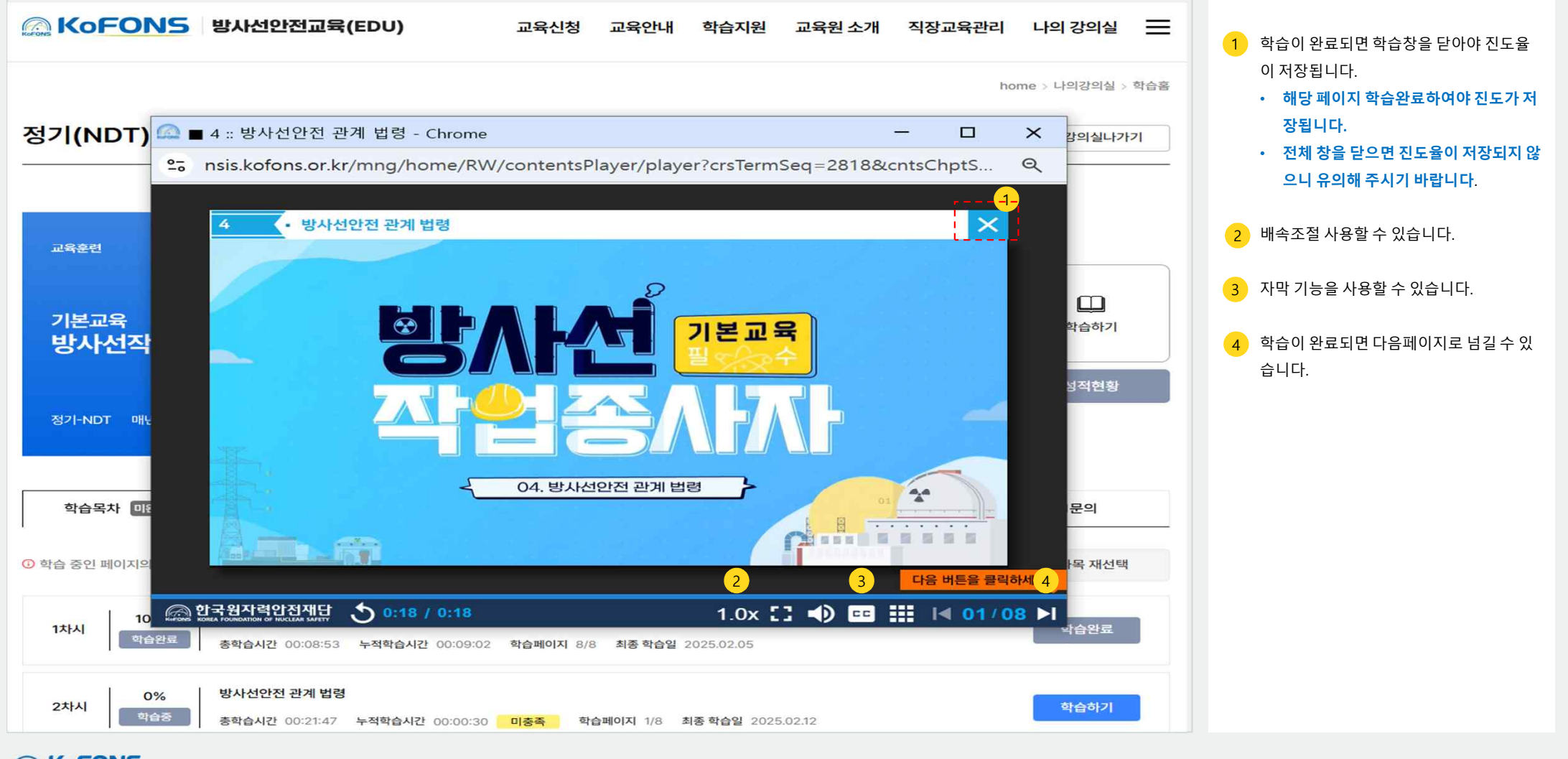

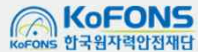

## 4. 나의강의실 | 4-1. 학습현황 - 이러닝 학습하기(시험)

| 학습현황                                                         |                                        |                                                     |            |   | 시허 은시 가느하니다                                                                                                    |
|--------------------------------------------------------------|----------------------------------------|-----------------------------------------------------|------------|---|----------------------------------------------------------------------------------------------------|
| 학습 대기중                                                       | 학습 진행중                                 | 학습 완료                                               |            | 2 | <ul> <li>시엄 응시 가능합니다.</li> <li>응시 가능한 경우 버튼이 노출됩</li> <li>총 20문항 출제되며 60점 이상이<br/>조건에 부합합니다.(총 2회 응시</li> </ul> |
| 교육훈련 원자력:                                                    | 이러님과정<br>안전법 제106조<br>정기(일             | ] 기본교육(방사선작업종사자) > 정기(1<br>한) 방사선작업종사자              | 실반)        |   | - 채점이 완료된 시험의 경우 '결과<br>버튼이 활성화 되며 결과를 확인<br>있습니다.                                                              |
| <sup>기본교육</sup><br>방사선작업종사자                                  | 학습기간<br>교육시간 1                         | 80분 교수 -                                            | 100%       |   | - 재흥지가 가증안 경우 '재흥지' 바<br>릭하여 재응시 할 수 있습니다. (C<br>험점수는 초기화되어 재응시한 시<br>수가 치존적수로 처리되니다.                           |
| 정기-일반 매년 3시간                                                 | æĵ.                                    | 1<br>학습하기                                           | 신청취소       |   | 구가 되승금구도 지나랍니다.)                                                                                                |
| 학습목차 시험                                                      | 설문                                     | 공지사항 1:1문의                                          | 자료실        |   |                                                                                                    |
| 모듈형 이러닝(NDT일반)<br>시험유형 온라인교육 > 법정교육 > 0학점 응시가능<br>응시일 - 점수 - | 전도 0% <b>응시기간</b> 2024-12-06 ~ 2024-12 | 31 <b>제응시 횟수</b> 0/1 <b>문제수</b> 20 <b>응시상태</b> 응시가능 | 2<br>84कं7 |   |                                                                                                    |

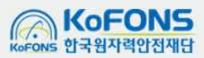

KoFONS 한국원자력안전재단

#### 방사선작업종사자 기본교육 학습자 Manual

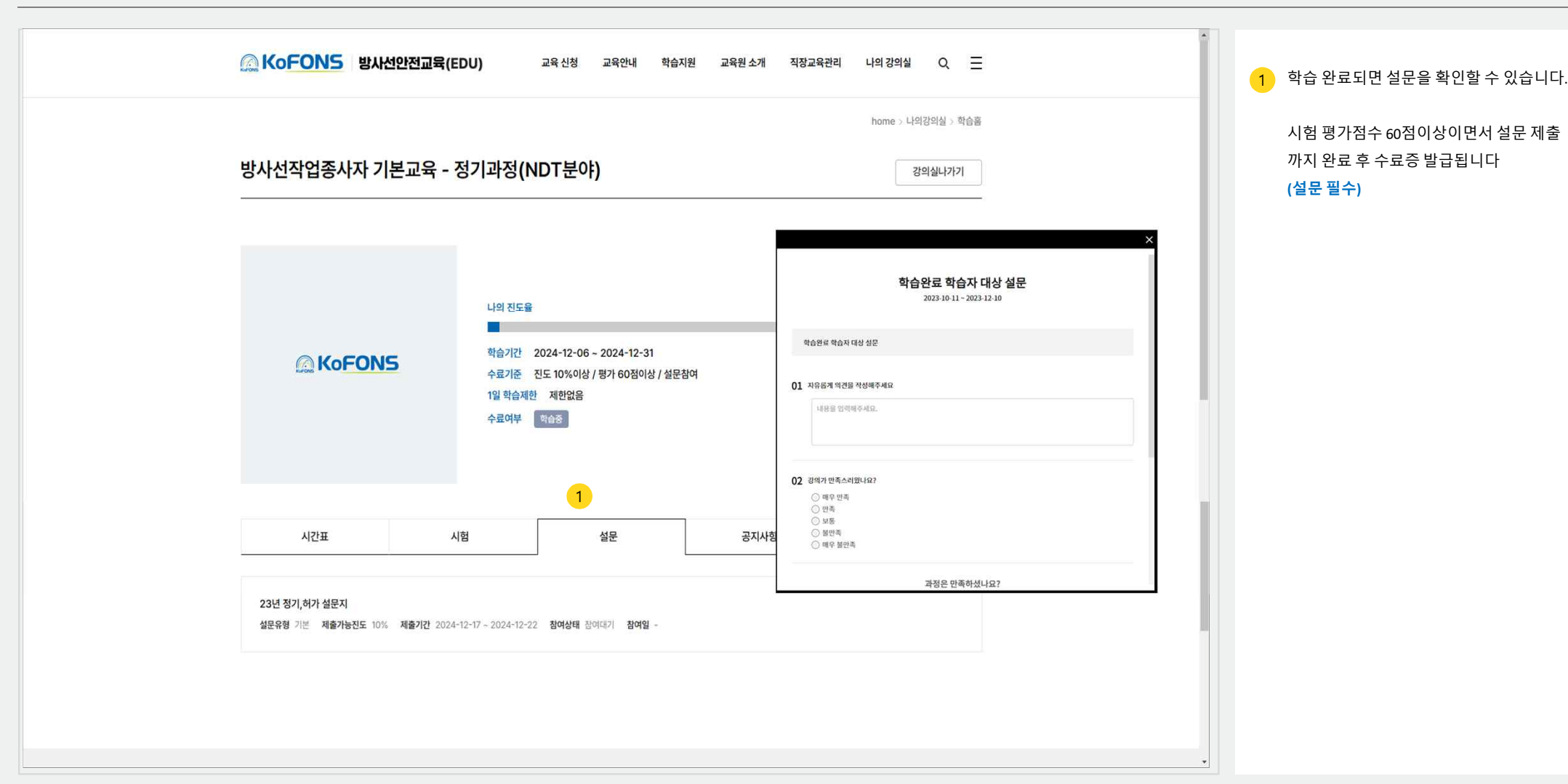

4. 나의강의실 4-1. 학습현황 - 이러닝 학습하기(설문)

※ 운영환경에 따라 일부 설정 항목 및 표기 정보는 상이할 수 있습니다.

18

#### 4. 나의강의실 4-1. 학습현황 – 이러닝 미수료자 재교육 신청

5 한국원자력안전재단

※ 운영환경에 따라 일부 설정 항목 및 표기 정보는 상이할 수 있습니다.

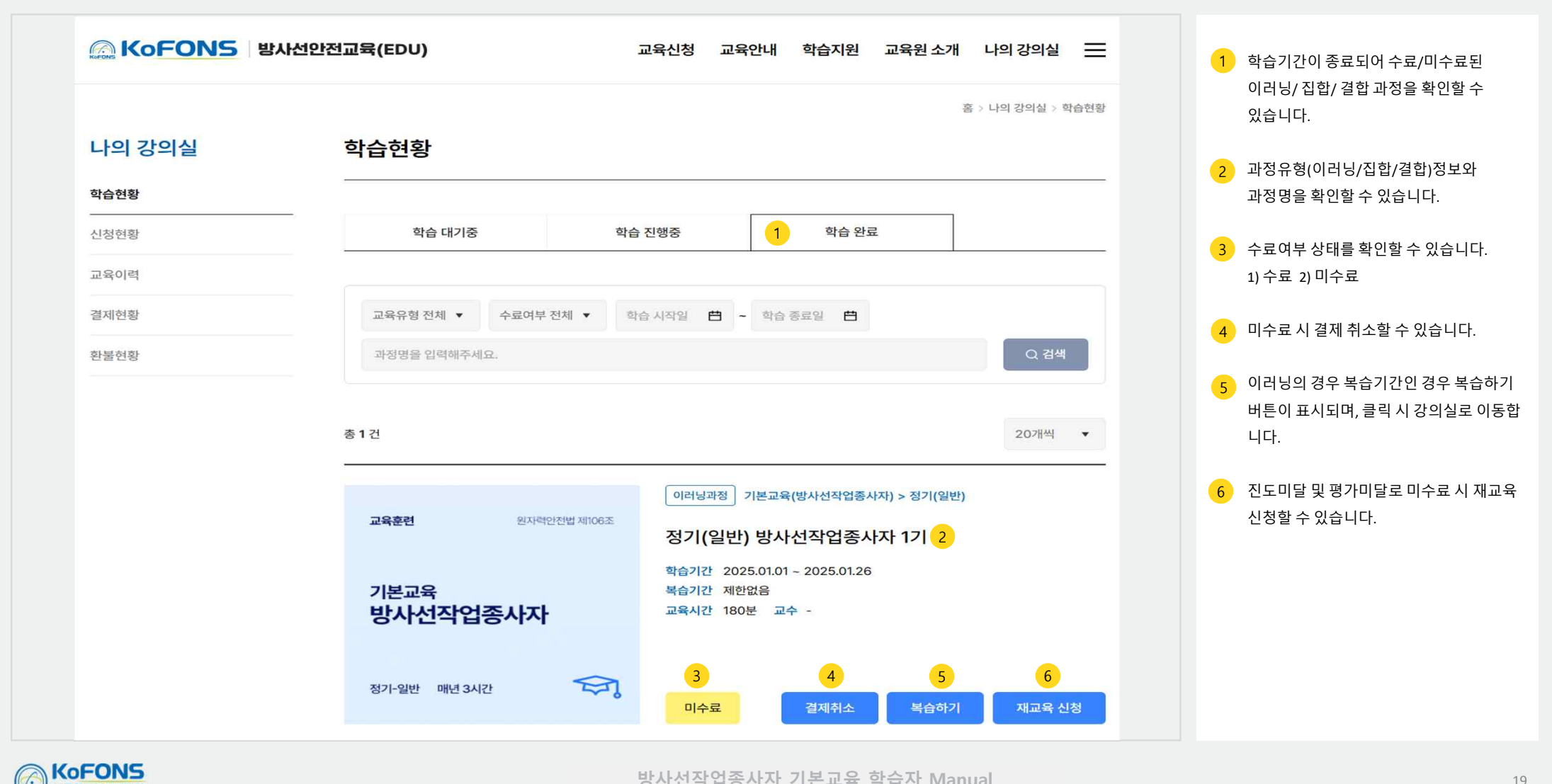

### 4. 나의강의실 4-1. 학습현황 - 학습완료(수료증 발급)

※ 운영환경에 따라 일부 설정 항목 및 표기 정보는 상이할 수 있습니다.

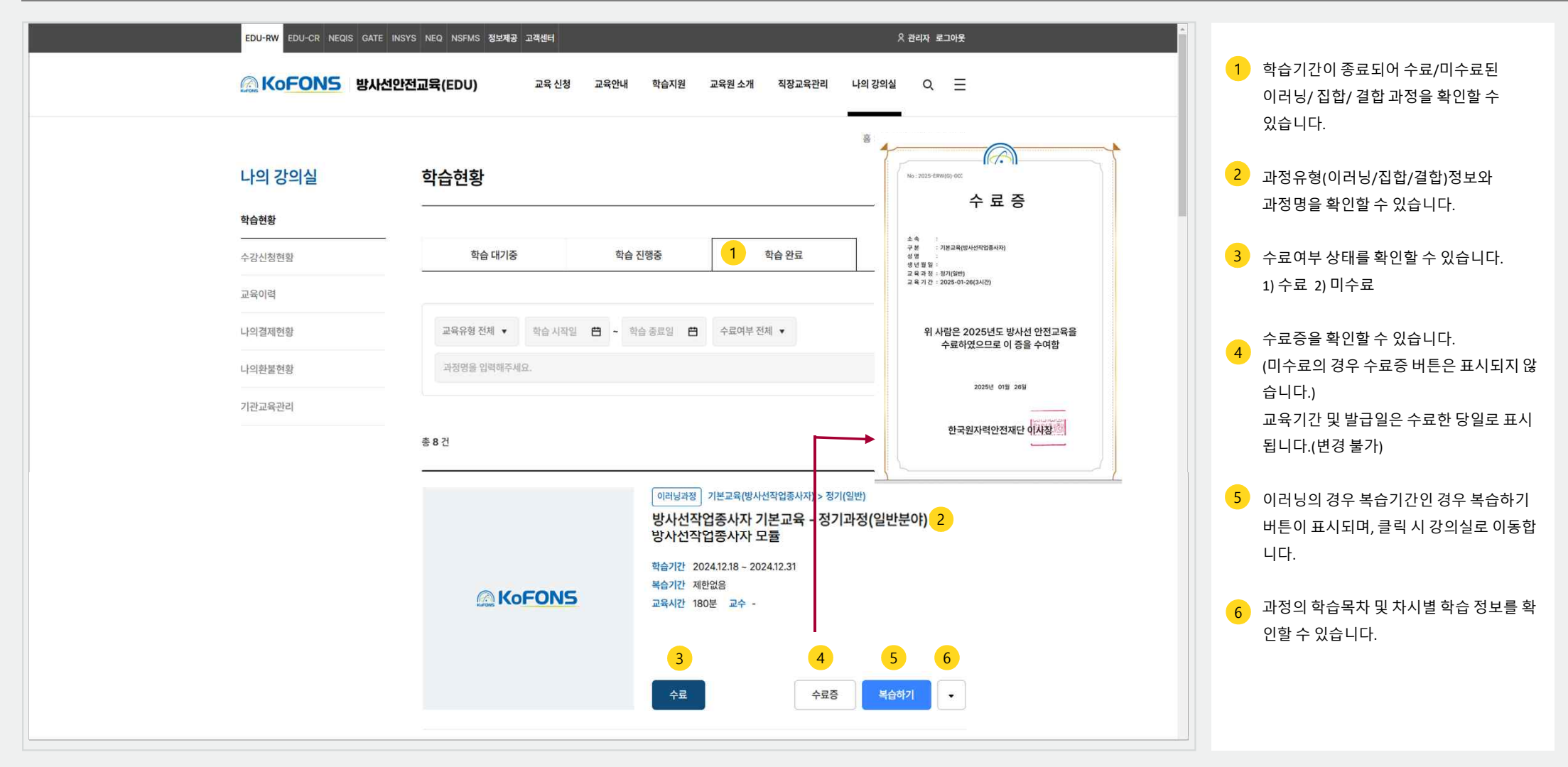

KoFONS 한국원자력안전재당

### 4. 나의강의실 4-2. 신청현황(공문서 출력, 결제하기, 교육일정변경, 신청취소)

vs 한국원자력안전재단

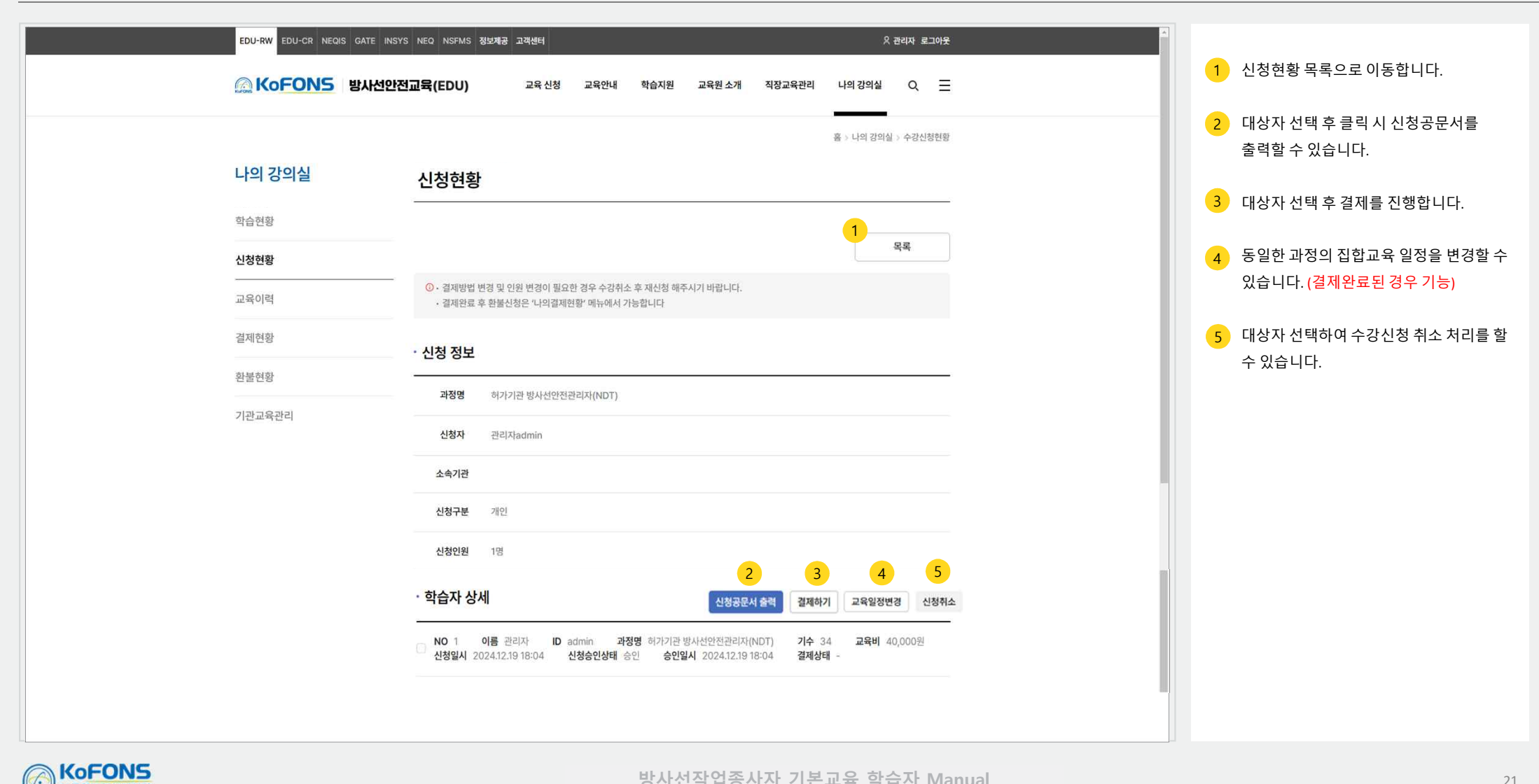

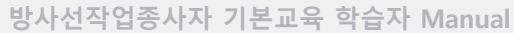

#### 4. 나의강의실 4-3. 교육이력(수료공문서 발급)

※ 운영환경에 따라 일부 설정 항목 및 표기 정보는 상이할 수 있습니다.

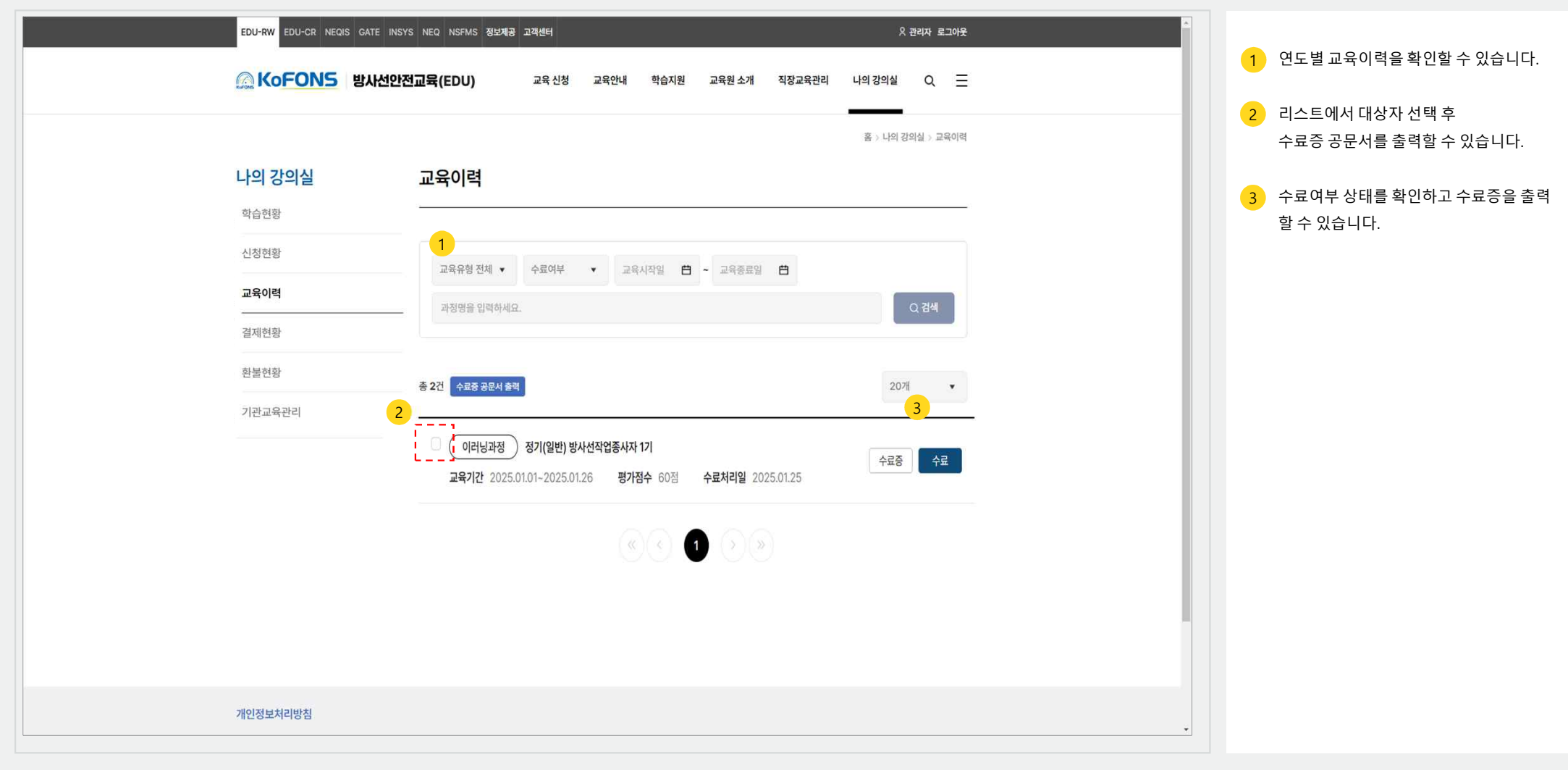

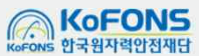

#### 4. 나의강의실 4-4. 결제현황 - 목록

※ 운영환경에 따라 일부 설정 항목 및 표기 정보는 상이할 수 있습니다.

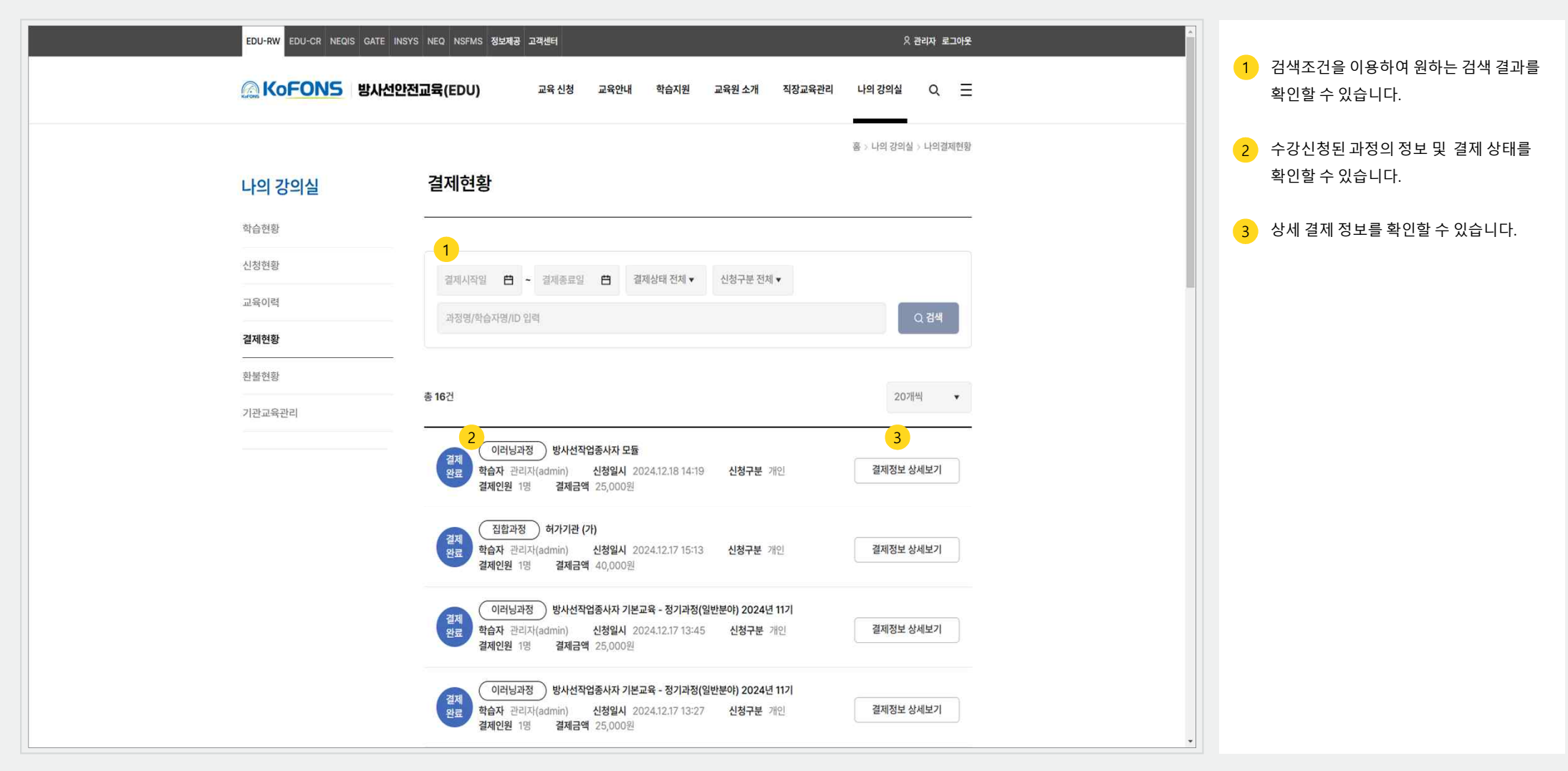

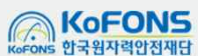

## 4. 나의강의실 4-4. 결제현황 – 상세(카드결제 진행)(1/2)

vs 한국원자력안전재단

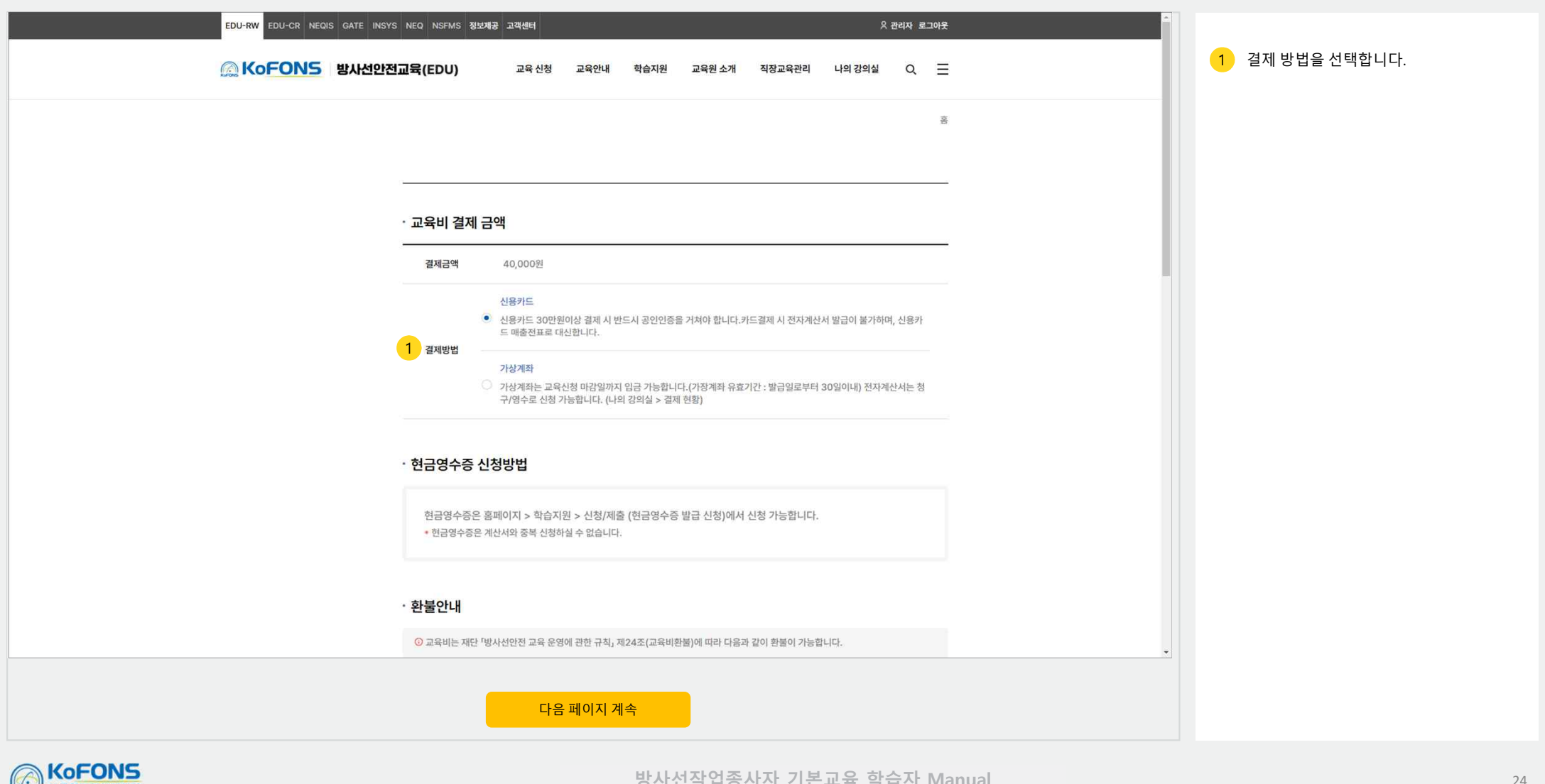

## 4. 나의강의실 4-4. 결제현황 – 상세(카드결제 진행)(2/2)

※ 운영환경에 따라 일부 설정 항목 및 표기 정보는 상이할 수 있습니다.

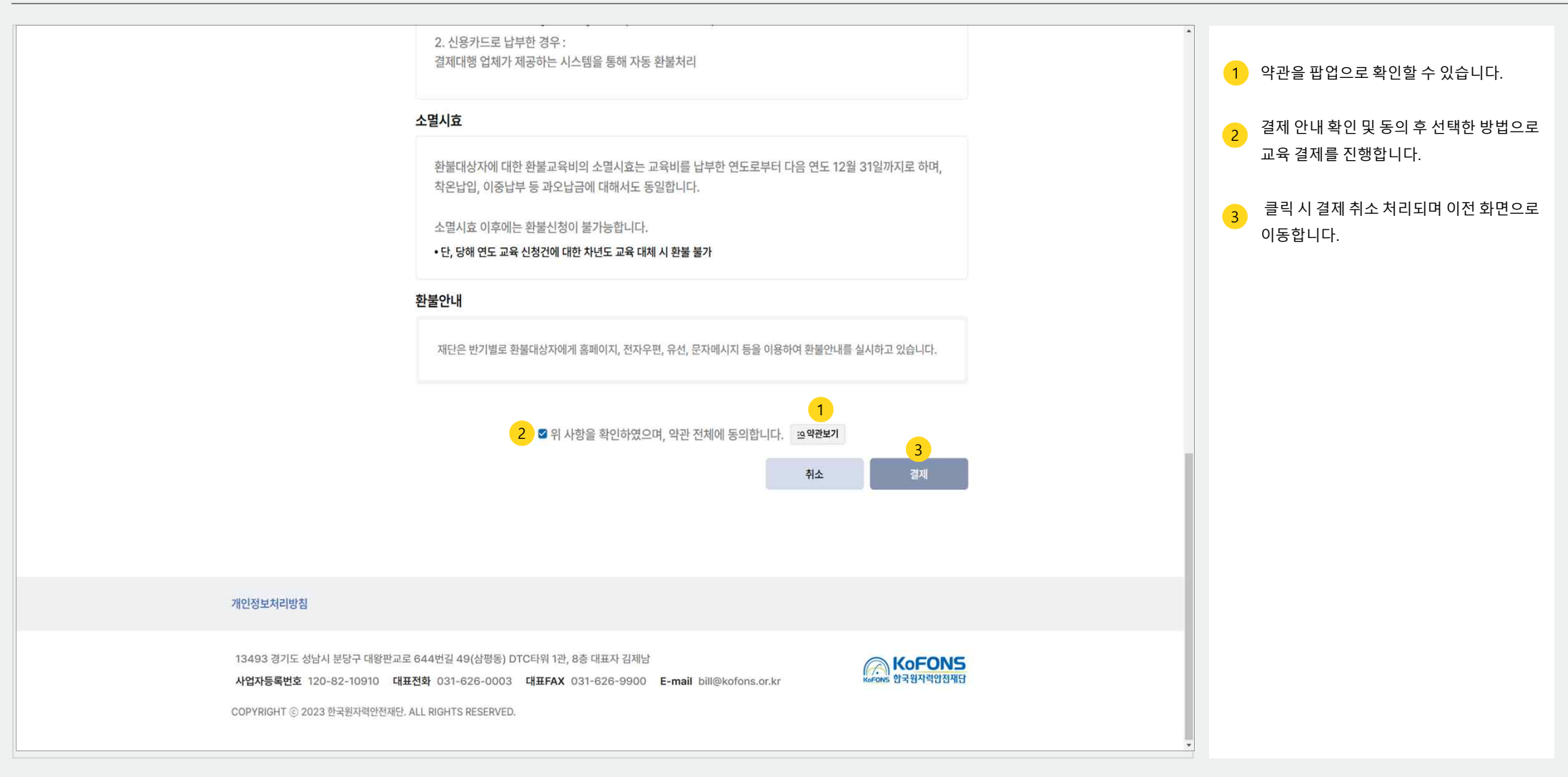

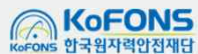

### 4. 나의강의실 4-4. 결제현황 – 상세(가상계좌 결제 진행)

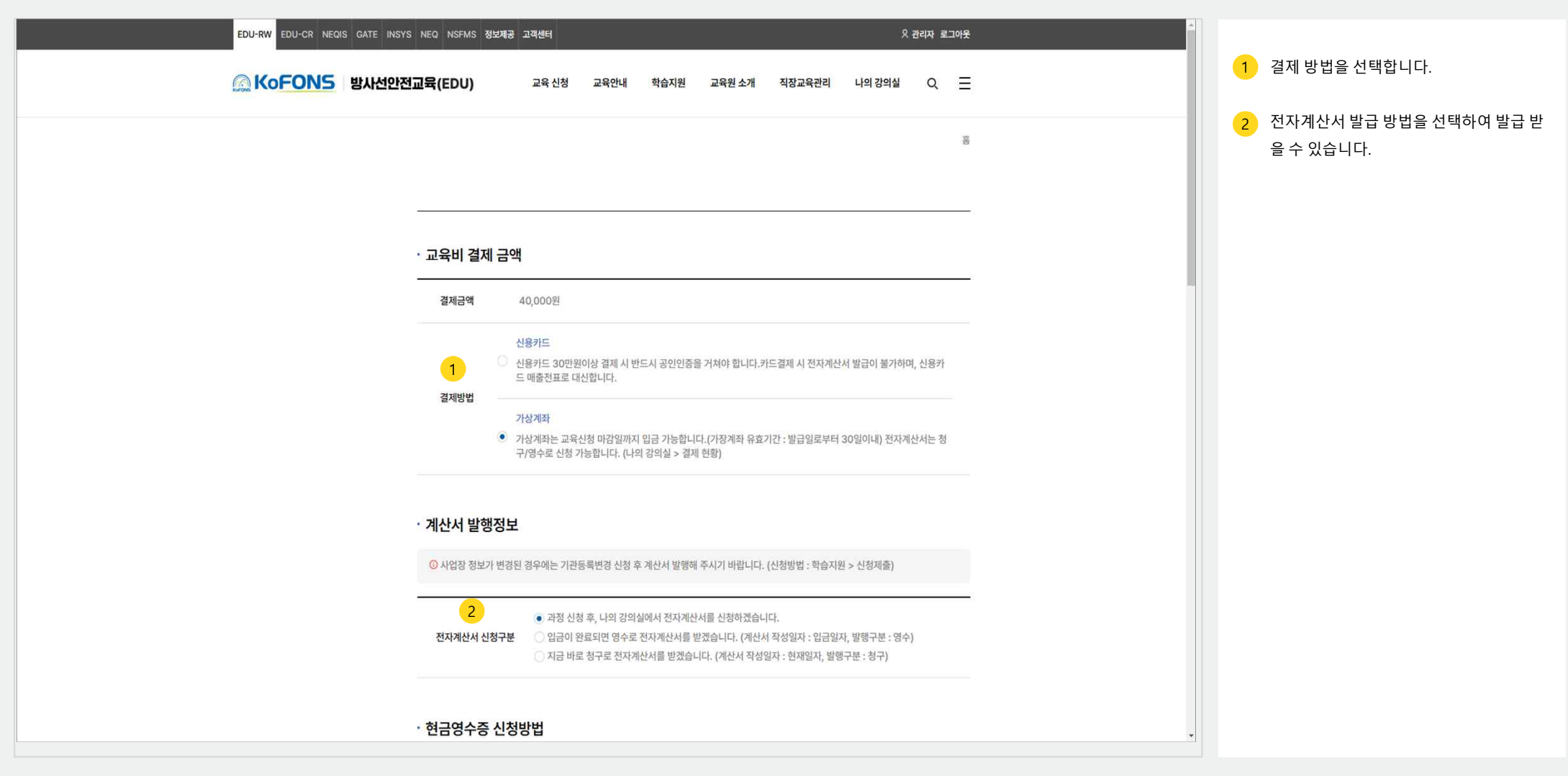

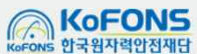

## 4. 나의강의실 4-4. 결제현황 – 상세(결제 후\_카드)(1/2)

· 이NS 한국원자력안전재단

※ 운영환경에 따라 일부 설정 항목 및 표기 정보는 상이할 수 있습니다.

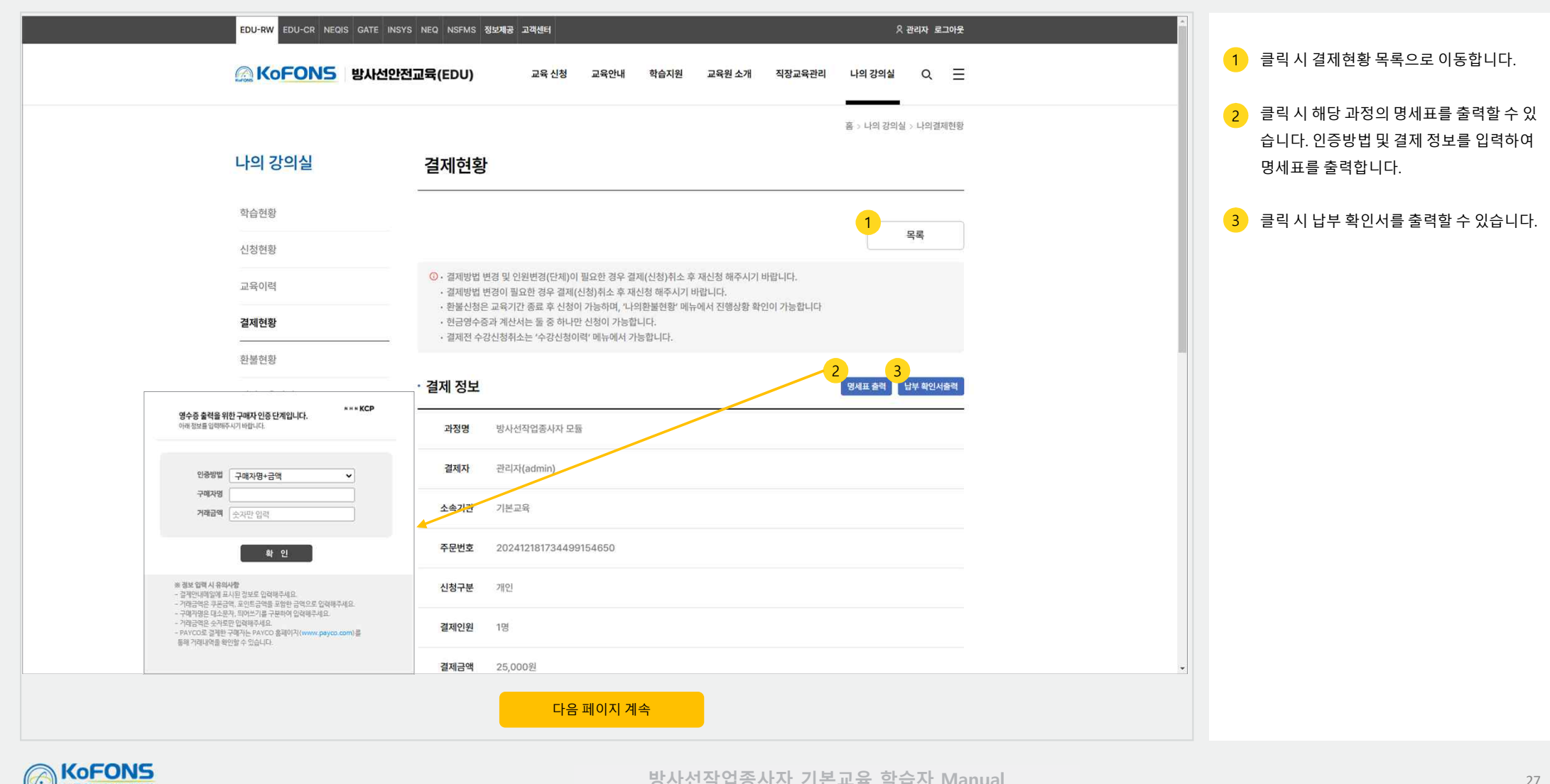

## 4. 나의강의실 4-4. 결제현황 – 상세(결제 후\_카드결제취소)(2/2)

※ 운영환경에 따라 일부 설정 항목 및 표기 정보는 상이할 수 있습니다.

|                                                           | 결제금액 25,000원                                                                       | 1 대상자 선택 후 클릭 시 결제 취소 및 환불     |
|-----------------------------------------------------------|------------------------------------------------------------------------------------|--------------------------------|
|                                                           | 신청일시 2024.12.18 14:19                                                              | 처리됩니다.<br>- 격제방법 격제상태 강제격제여부 수 |
|                                                           | 결제방법 카드                                                                            | 료여부, 재교육여부, 결제처리여부 등           |
|                                                           | 결제일시 2024.12.18 14:19 / 2024.12.18 14:19                                           | 에 따라서 결제 취소가 불가능합니다.           |
|                                                           | 결제상태 결제완료                                                                          | 2 카드결제 취소를 진행할 수 있습니다.         |
|                                                           | 계산서발행 미발행                                                                          |                                |
| · · · · · · · · · · · · · · · · · · ·                     |                                                                                    |                                |
|                                                           | 학습자 상세 2 키드결제취소                                                                    |                                |
| 1                                                         | 방사선작업종사자 모듈<br>NO 1 이름 관리자 ID admin 기수 1 교육비 25,000원 신청일시 2024,12,18 14:19 수료여부 수료 |                                |
|                                                           | <b>결제상태</b> 결제완료                                                                   |                                |
|                                                           |                                                                                    |                                |
|                                                           |                                                                                    |                                |
|                                                           |                                                                                    |                                |
| 개인정보처리방침                                                  |                                                                                    |                                |
| 13493 경기도 성남시 분당구 대왕판교로 6                                 | 44번길 49(삼평동) DTC타워 1관, 8층 대표자 김제남                                                  |                                |
| 사업자등록번호 120-82-10910 대표전<br>COPYRIGHT © 2023 하근원자리아저제단 AI | 화 031-626-0003 대표FAX 031-626-9900 E-mail bill@kofons.or.kr 분야해방 한국원자적인전재단          |                                |
|                                                           |                                                                                    |                                |

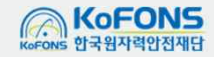

## 4. 나의강의실 4-4. 결제현황 – 상세(결제 후\_가상계좌)(1/2)

5 한국원자력안전재단

※ 운영환경에 따라 일부 설정 항목 및 표기 정보는 상이할 수 있습니다.

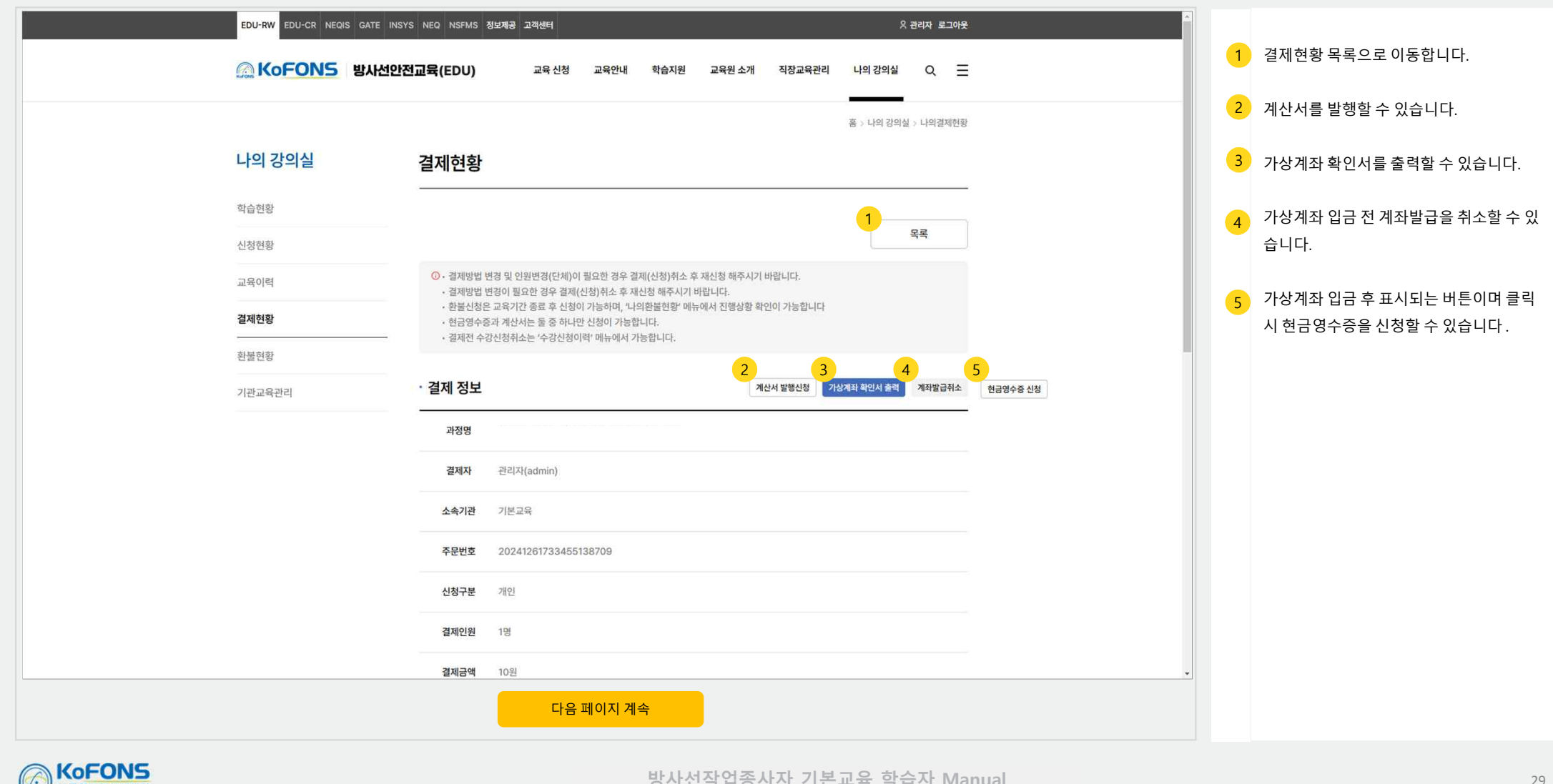

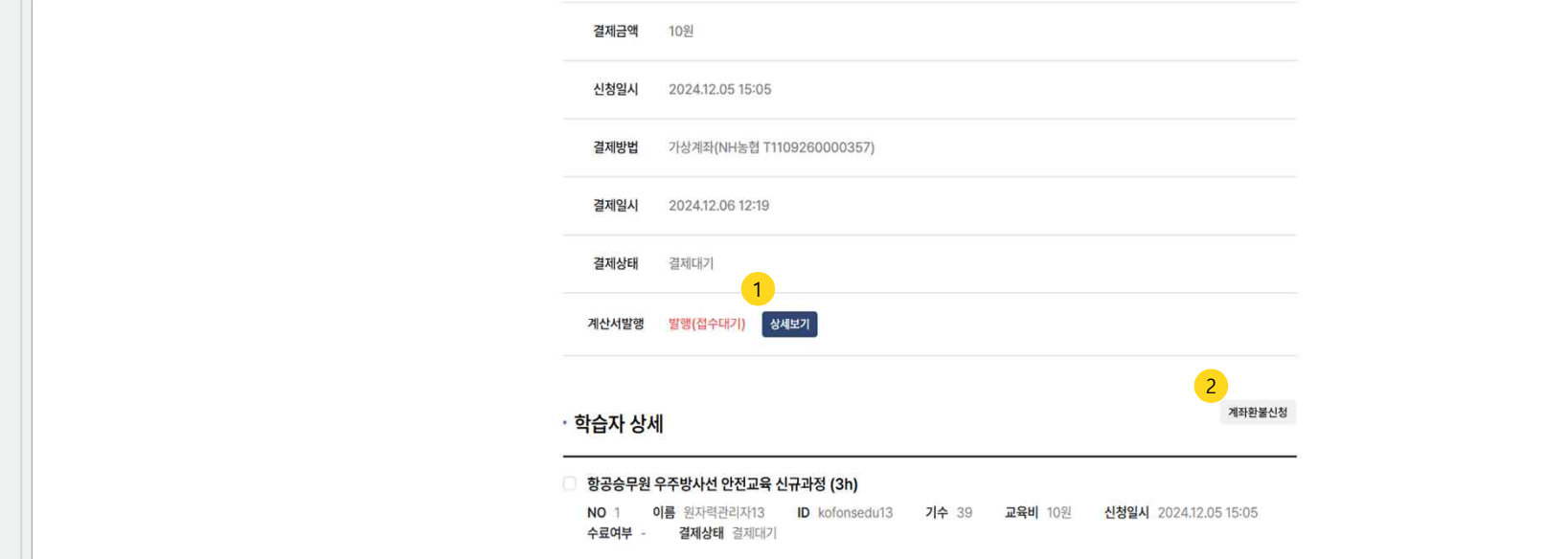

## 4. 나의강의실 4-4. 결제현황 – 상세(결제 후\_가상계좌 환불신청)(2/2)

※ 운영환경에 따라 일부 설정 항목 및 표기 정보는 상이할 수 있습니다.

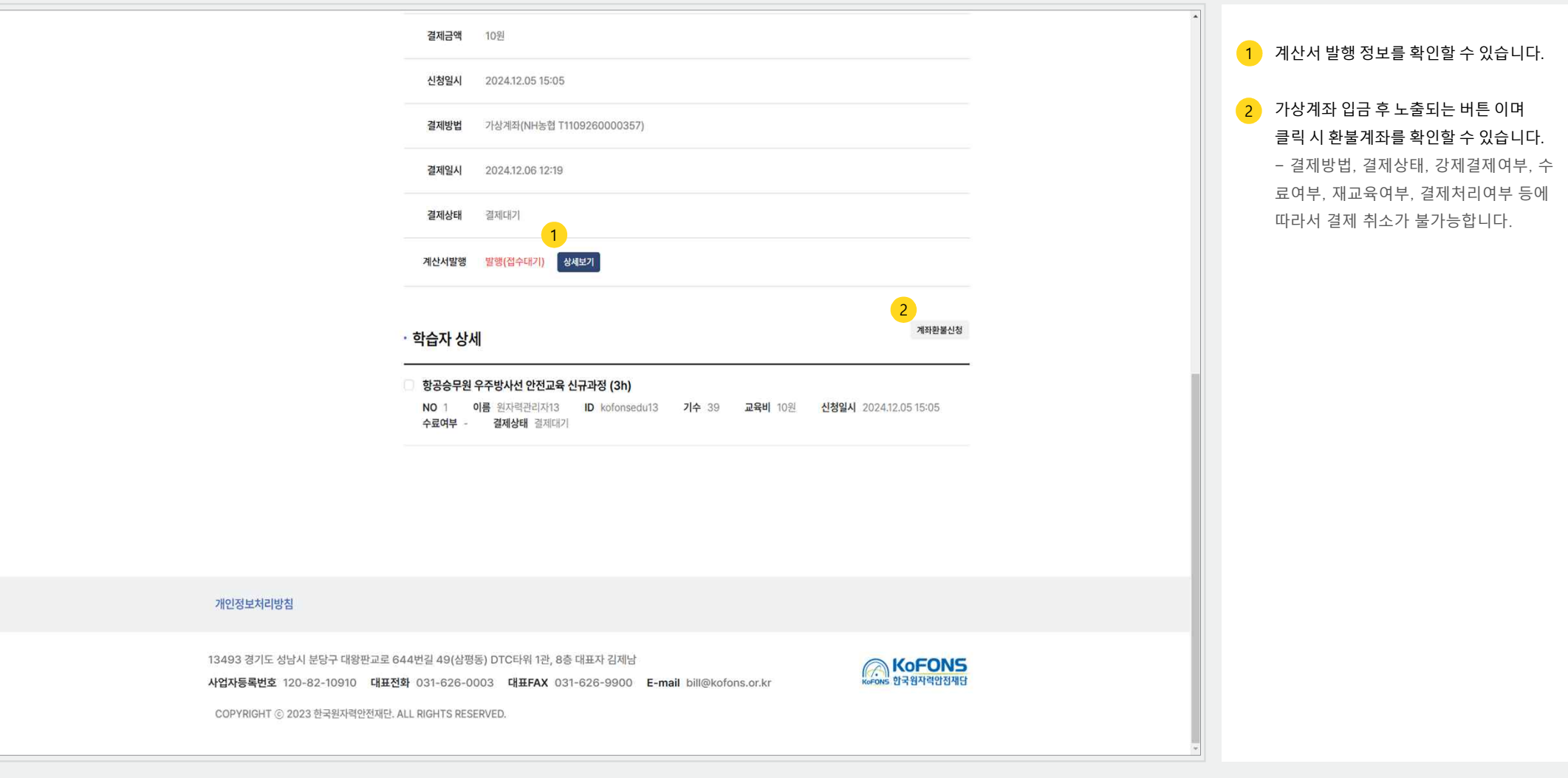

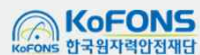

### 4. 나의강의실 4-5. 환불현황

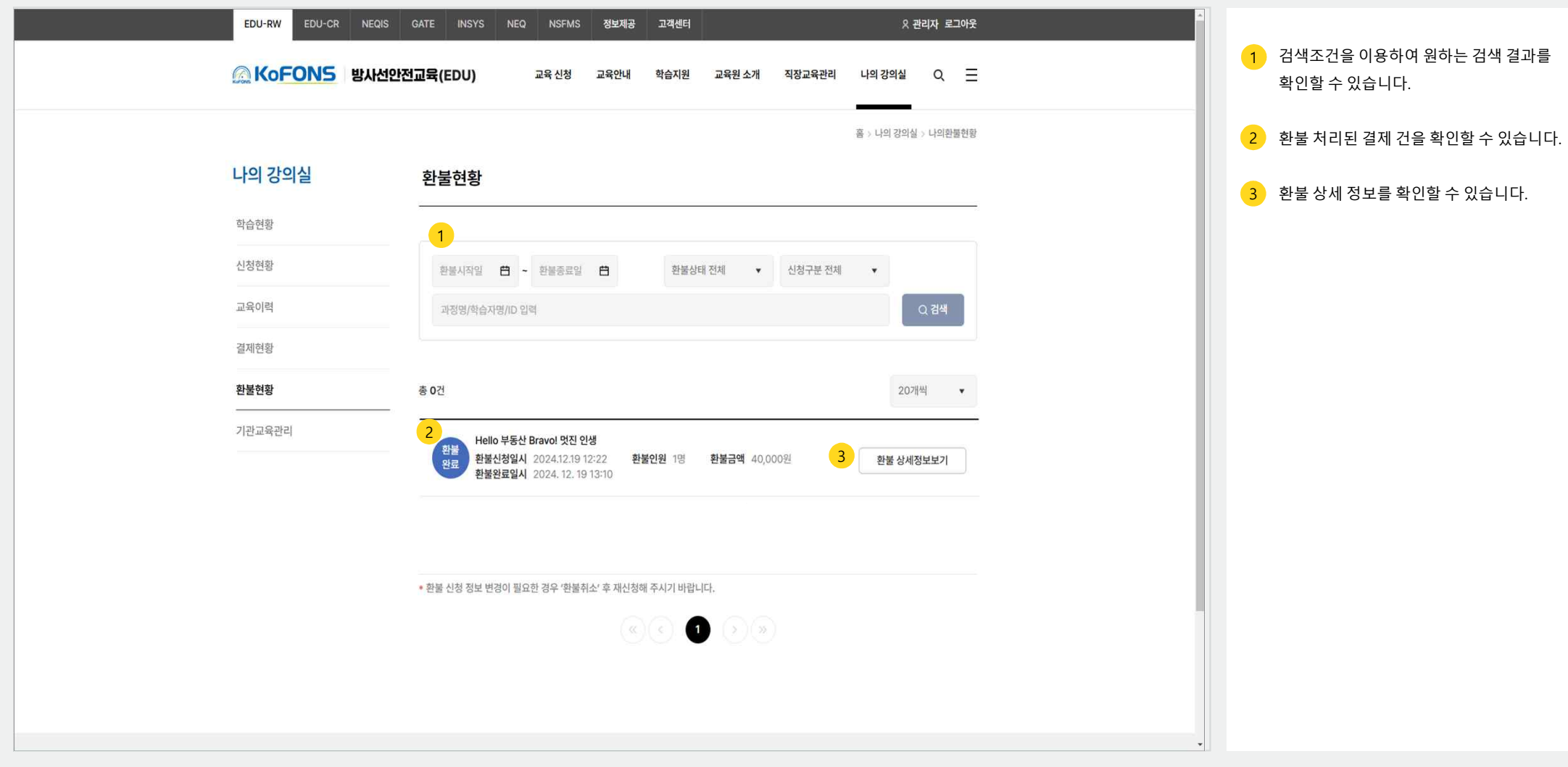

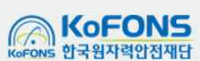

#### 4. 나의강의실 4-6. 기관교육관리 - 이수현황

※ 운영환경에 따라 일부 설정 항목 및 표기 정보는 상이할 수 있습니다.

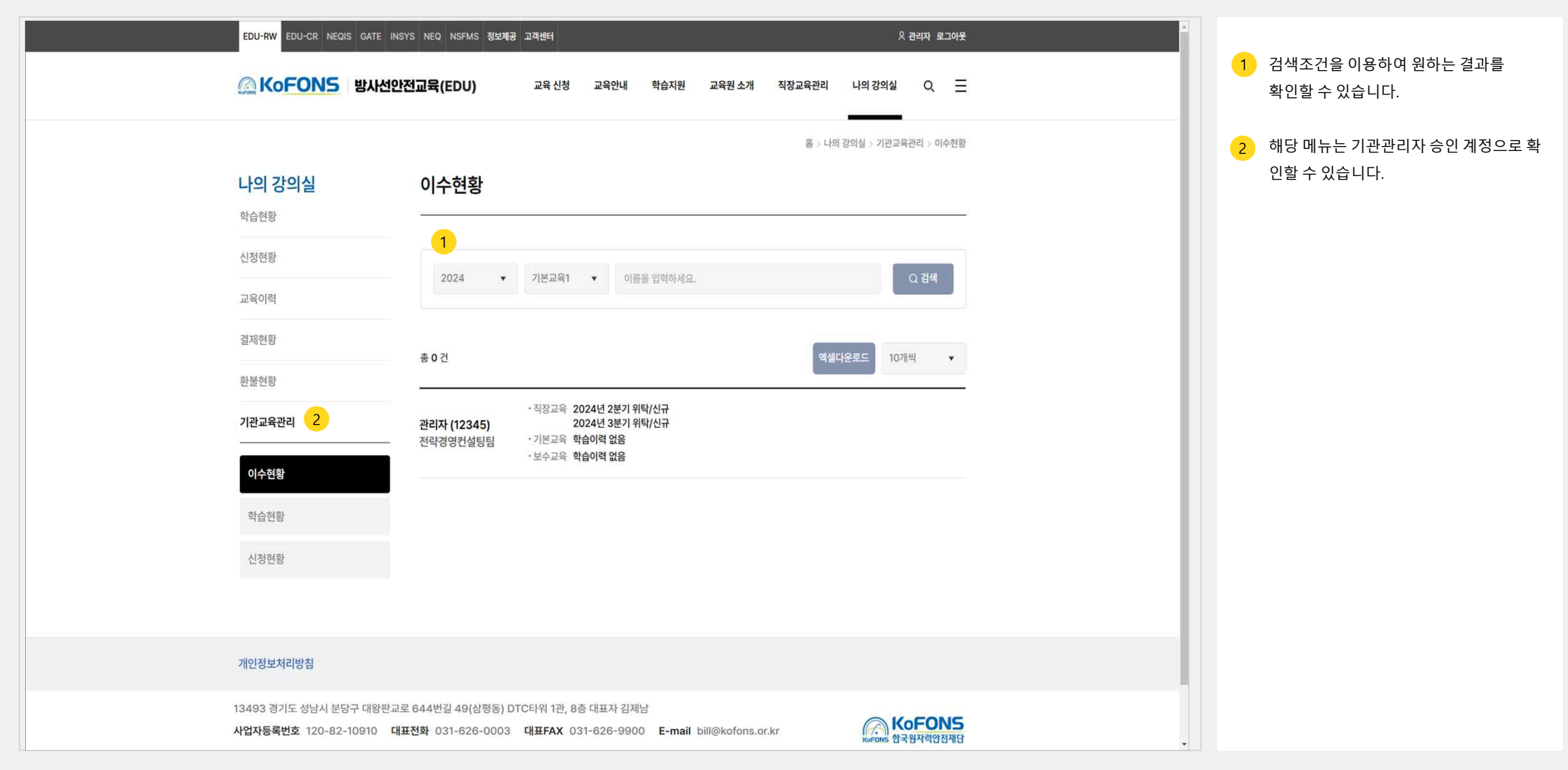

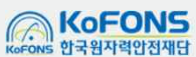

#### 4. 나의강의실 4-6. 기관교육관리 - 학습현황

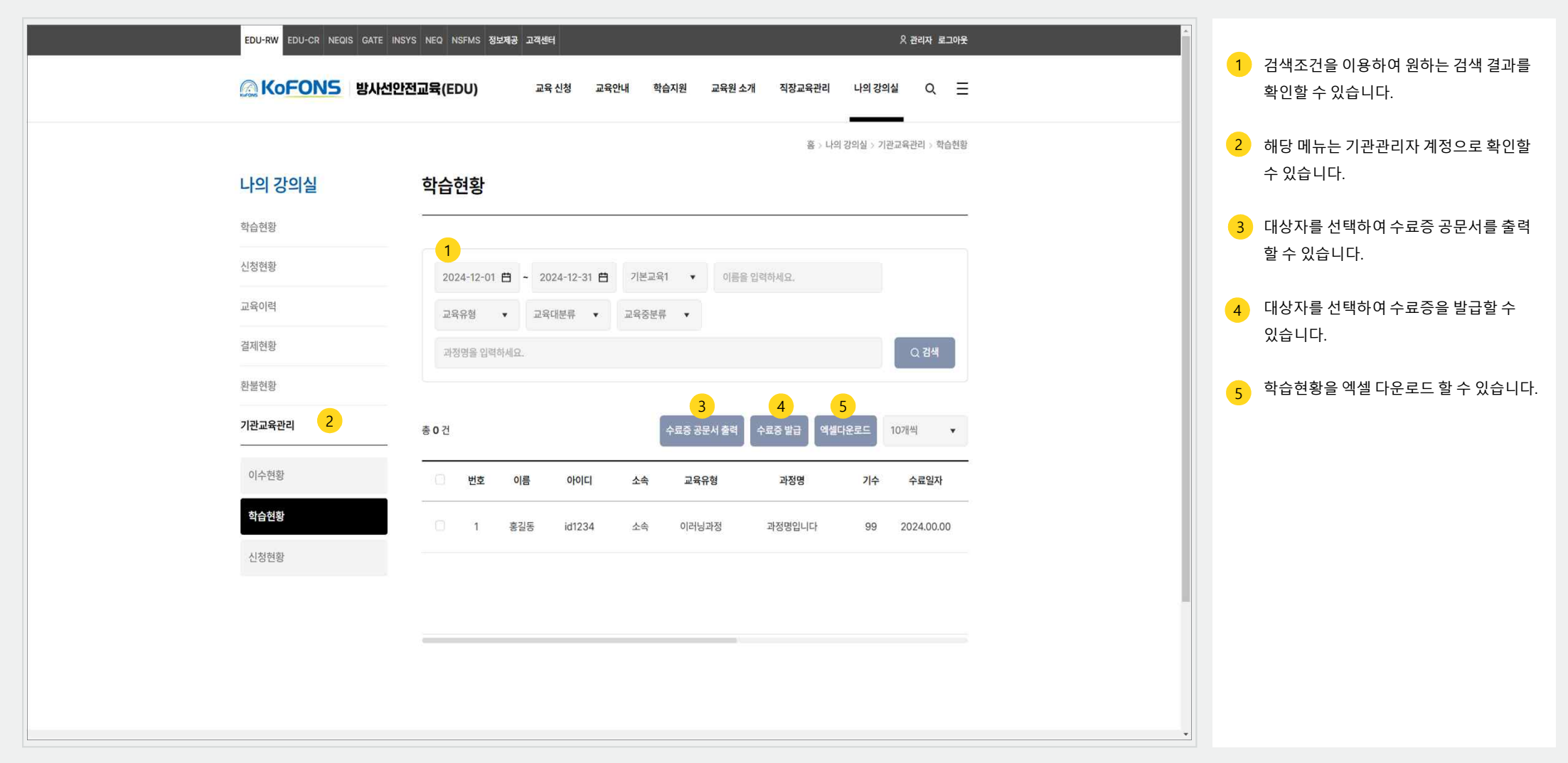

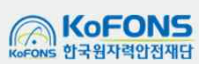

#### 4. 나의강의실 4-6. 기관교육관리 - 신청현황

※ 운영환경에 따라 일부 설정 항목 및 표기 정보는 상이할 수 있습니다.

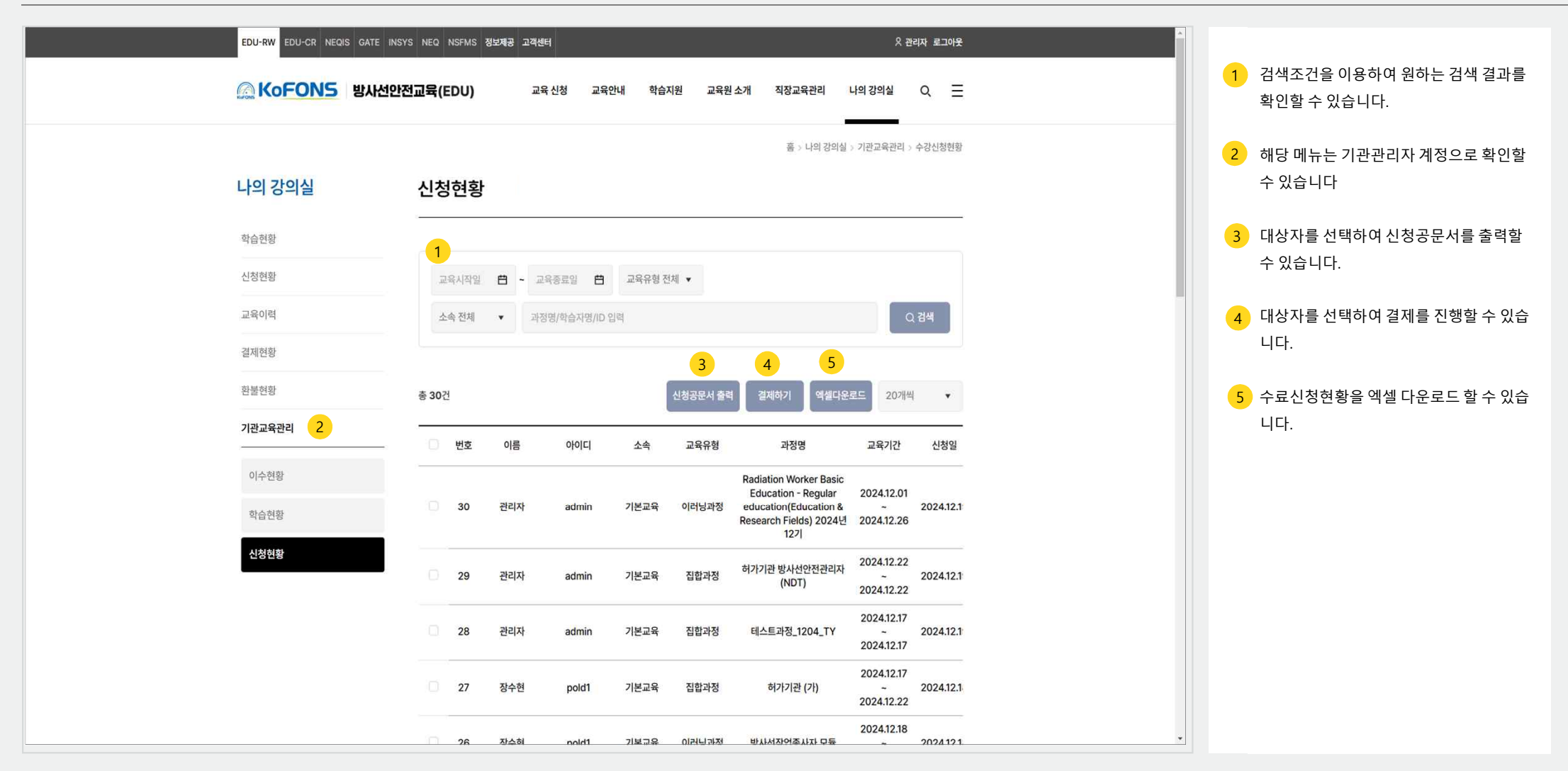

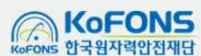

## 5. 직장교육관리 (기관관리자 전용)

#### 5. 직장교육관리 5-1. 직장교육관리 - 목록

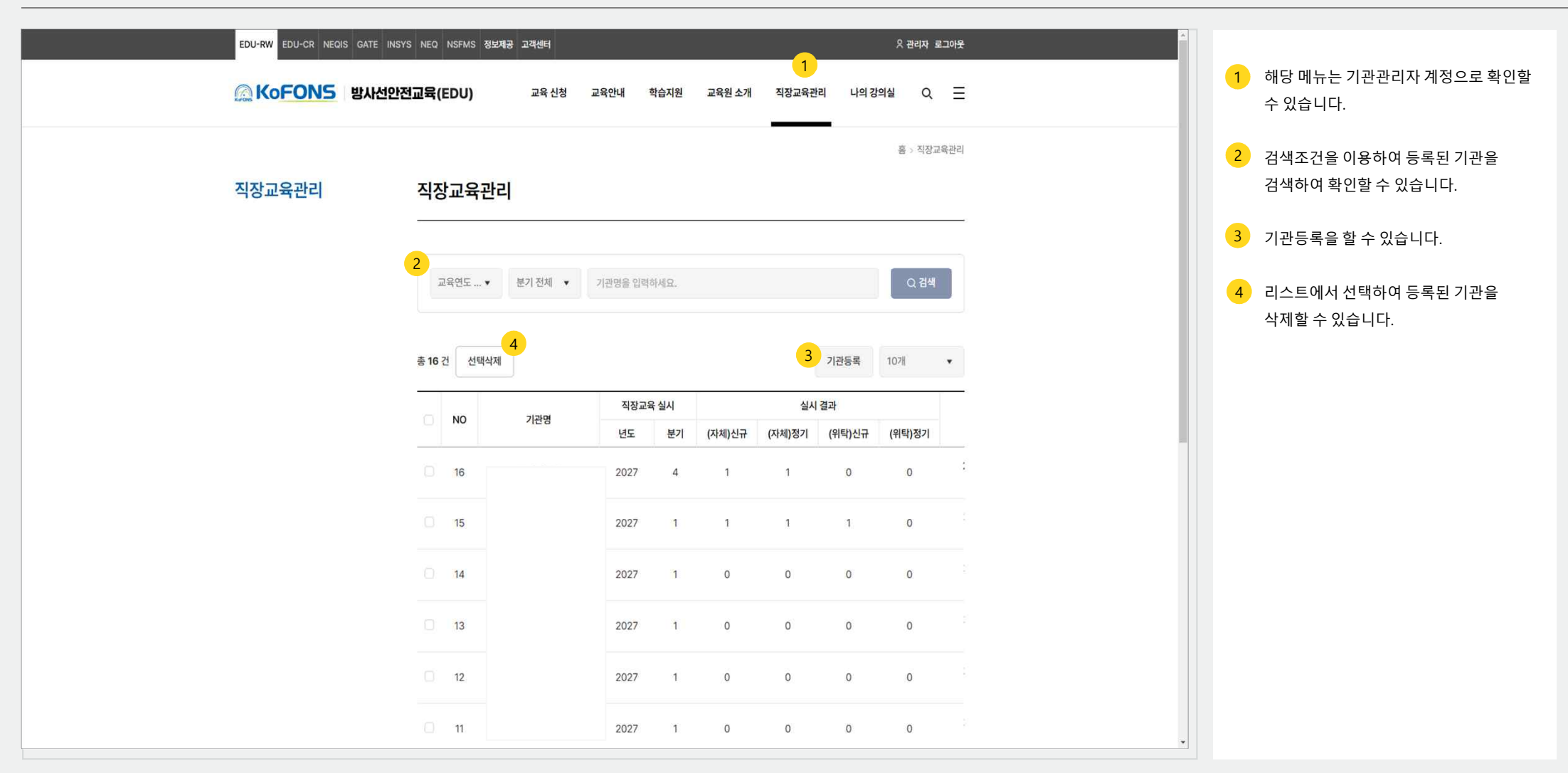

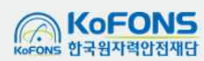

#### 5. 직장교육관리 5-1. 직장교육관리 - 기관등록

#### ※ 운영환경에 따라 일부 설정 항목 및 표기 정보는 상이할 수 있습니다.

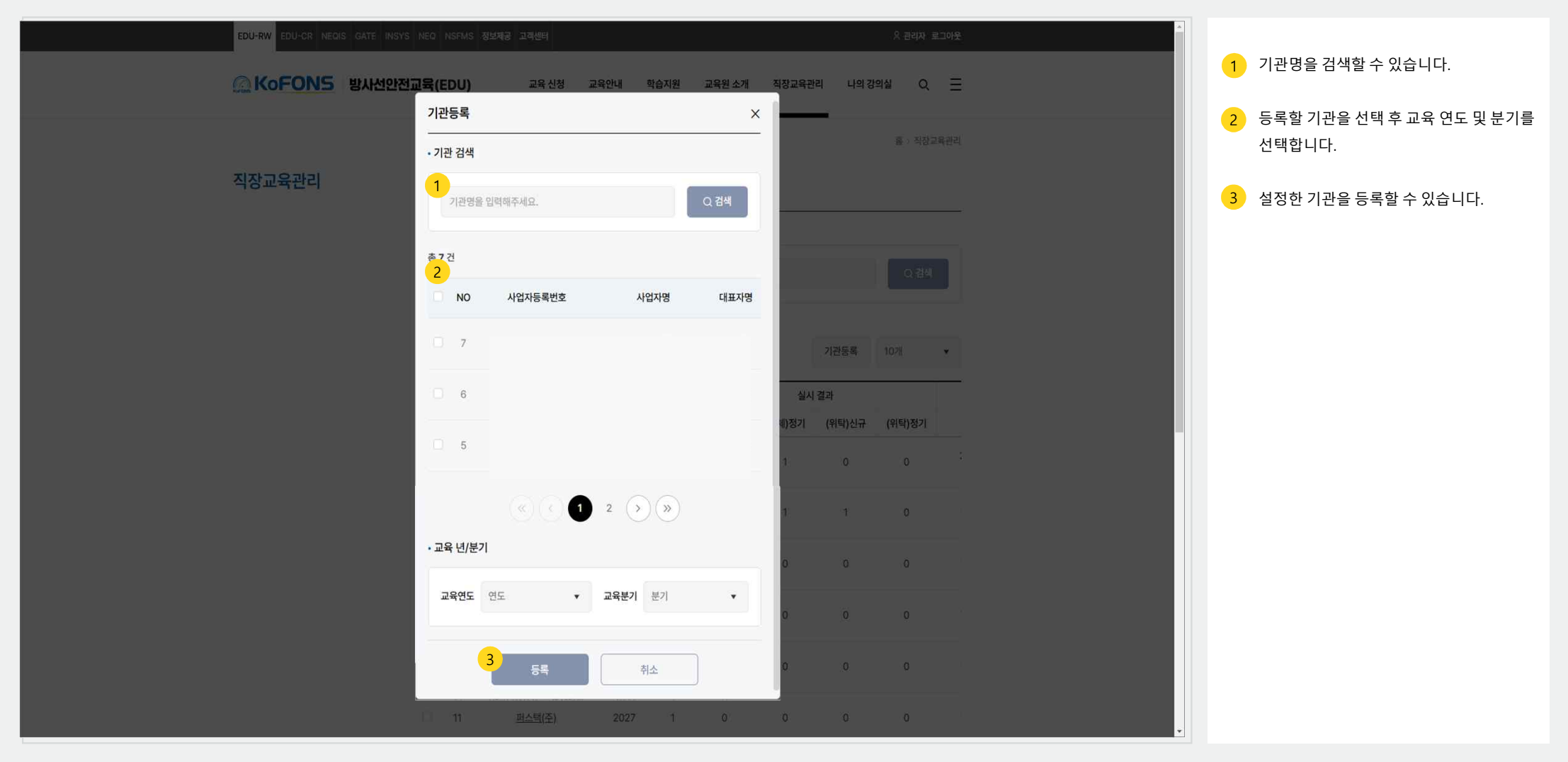

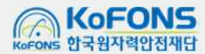

#### 5. 직장교육관리 | 5-1. 직장교육관리 - 상세

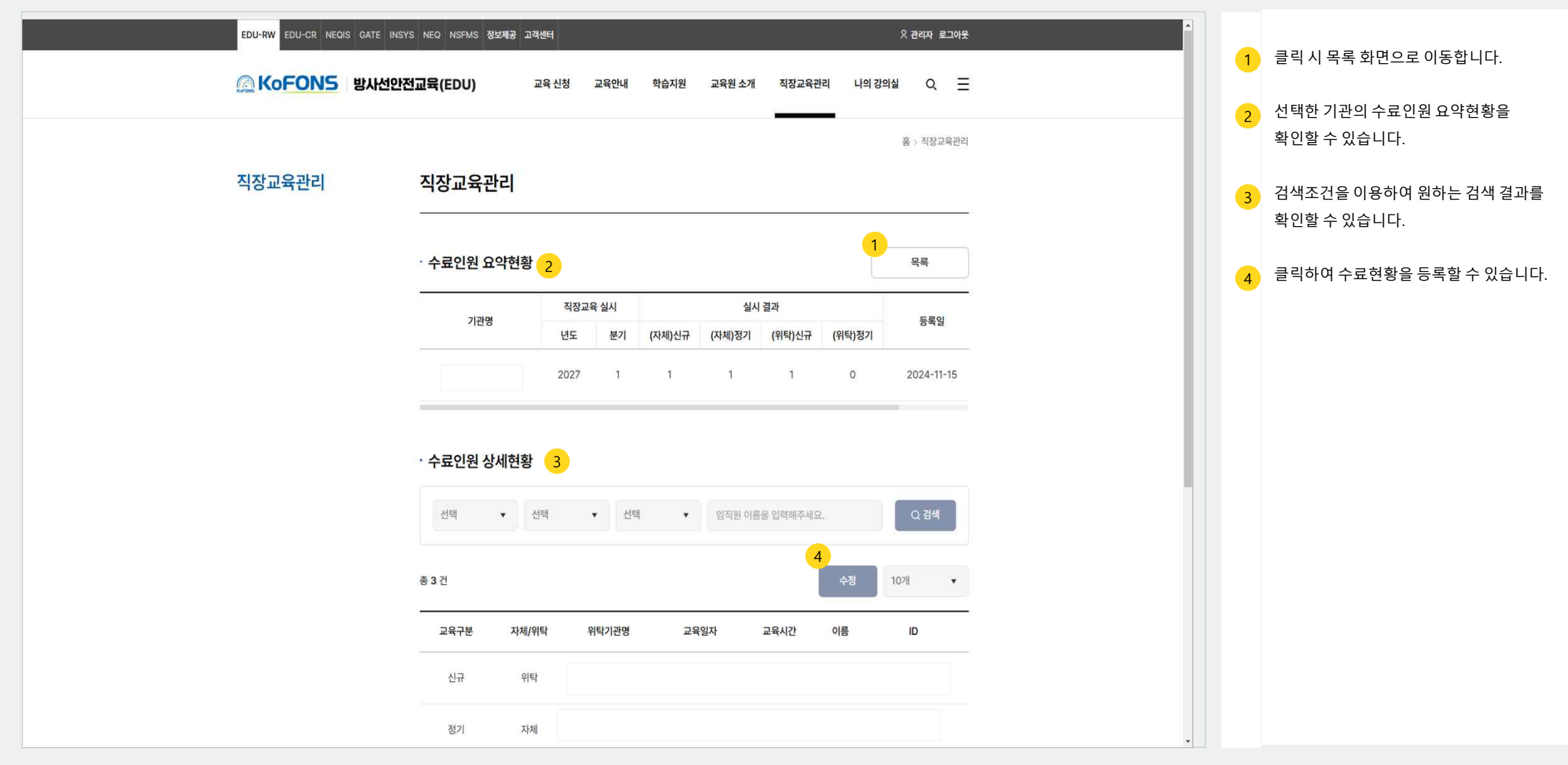

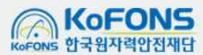

## 5. 직장교육관리 | 5-1. 직장교육관리 – 상세(인원 등록 및 수정)

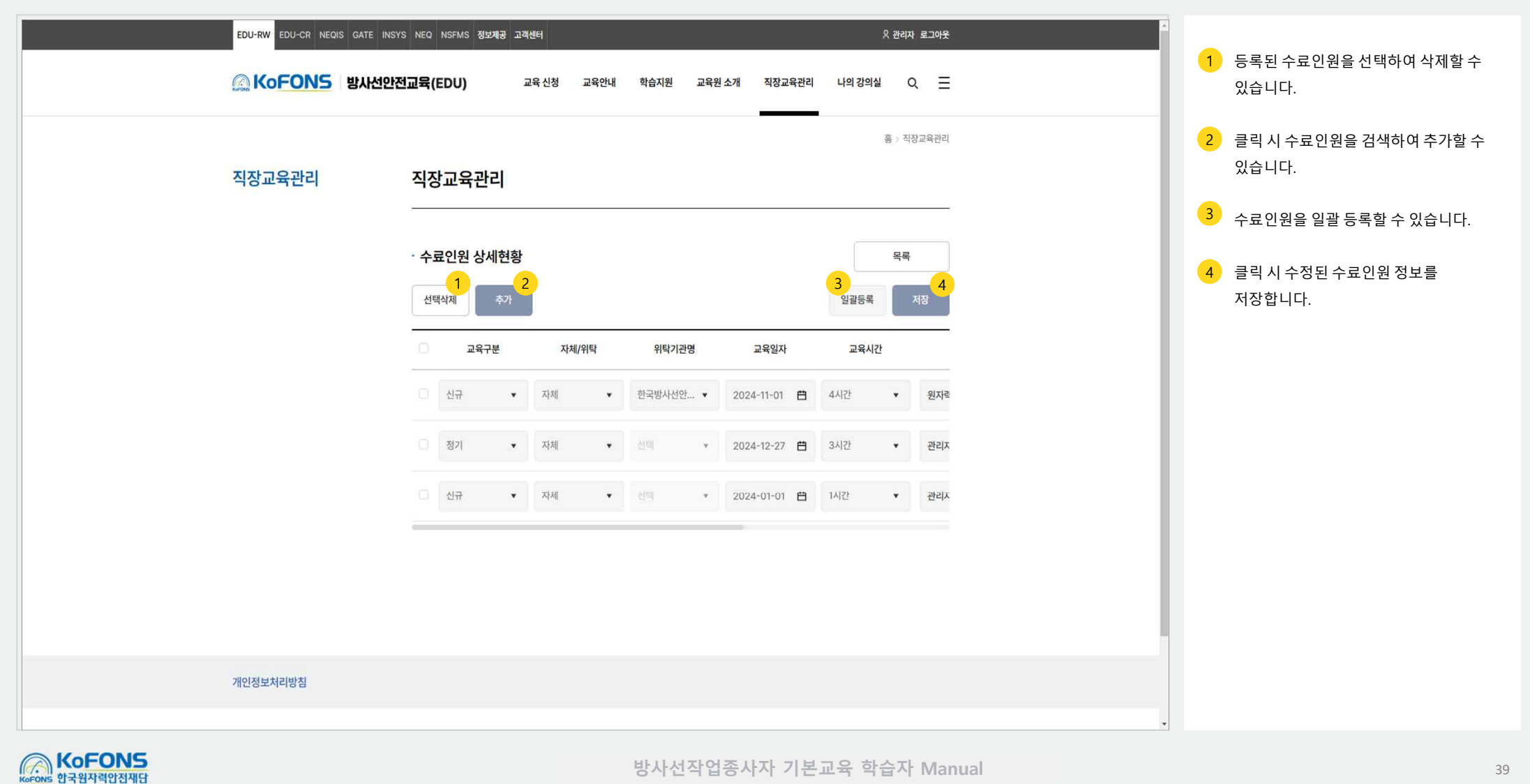